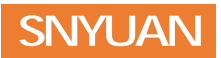

# <u>SY54A 程控精密直流电阻箱</u> <sup>操作手册</sup>

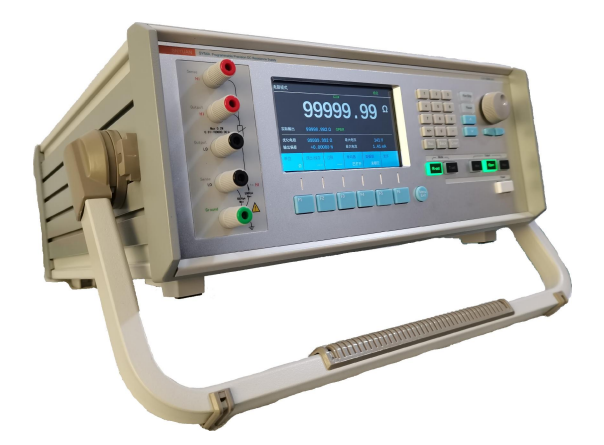

## 鹤壁盛源科技有限公司

# 目 录

| 1 | 产品简 | 介1                  |
|---|-----|---------------------|
|   | 1.1 | 概述1                 |
|   | 1.2 | 特点······1           |
|   | 1.3 | 应用2                 |
| 2 | 快速入 | 门3                  |
|   | 2.1 | 一般性检查······3        |
|   | 2.2 | 外观3                 |
|   | 2.3 | 前面板各部件说明 ·······4   |
|   | 2.4 | 后面板各部件说明 ······8    |
|   | 2.5 | 连接电源······9         |
|   | 2.6 | 开机检查10              |
|   | 2.7 | 关机······11          |
|   | 2.8 | 更换保险丝······11       |
| 3 | 基本  | 操作12                |
|   | 3.1 | 工作模式的切换             |
|   | 3.2 | 输出状态的切换             |
|   | 3.3 | 面板锁定与解除13           |
|   | 3.4 | 按键音的打开与关闭           |
|   | 3.5 | 电阻模式下的基本操作 ······16 |
|   | 3.6 | 温度模拟模式下的基本操作        |
| 4 | 菜单操 | 2作32                |
|   | 4.1 | RS232 参数设置34        |
|   | 4.2 | USB 参数设置            |
|   | 4.3 | 同步设置43              |
|   | 4.4 | 调节设置48              |
|   | 4.5 | 位置校正58              |
|   | 4.6 | 残余电阻测定              |
|   | 4.7 | 变差测定64              |
|   | 4.8 | 误差标定67              |
|   | 4.9 | 设备信息70              |

| 5 | 通讯接口和通讯规约······                                     | 72 |
|---|-----------------------------------------------------|----|
|   | 5.1 通讯接口                                            | 72 |
|   | 5.2 SCPI 通讯规约简介···································· | 73 |
|   | 5.3 输出子系统                                           | 76 |
|   | 5.4 配置子系统                                           | 79 |
|   | 5.5 位置校正子系统                                         | 83 |
|   | 5.6 残余电阻子系统                                         | 83 |
|   | <b>5.7</b> 误差标定子系统······                            | 84 |
|   | 5.8 变差子系统                                           | 86 |
|   | 5.9 仪器信息查询······                                    | 87 |
|   | 5.10 重置仪器                                           | 87 |
|   | 5.11 返回错误信息                                         | 37 |
| 6 | 技术指标•••••••                                         | 39 |
|   | 6.1 外形尺寸                                            | 89 |
|   | 6.2 技术参数                                            | 90 |
| 7 | 成套及保修                                               | 92 |
|   | 7.1 成套                                              | 92 |
|   | 7.2 包装                                              | 92 |
|   | 7.3 运输                                              | 92 |
|   | 7.4 储存                                              | 92 |
|   | 7.5 保修                                              | 93 |

# 1 产品简介

#### 1.1 概述

SY54A 程控精密直流电阻箱是一款采用微处理器的数字化、可程控的宽范围高精 度直流电阻输出仪器,拥有自主知识产权(发明专利号: ZL 202011219331.6)。该仪 器采用时间常数小、稳定性高的精密电阻器和独特的补偿技术,使输出电阻范围达到了 0.01~100000.00Ω,最小调节分度为 0.01Ω,具有频率特性好、稳定性高、性能可靠等 独特优点及较高的自动化程度,克服了手动电阻箱调节操作繁琐的弊端,而且输出的电 阻阻值可按步进值连续调节和程序调整。

SY54A 程控精密直流电阻箱具有热电阻温度传感器模拟功能,实现 RTD、NTC 等 多种标准温度传感器的"T-R"特性的模拟,可广泛应用于各种温度检测、采集和显示 装置的调试和过程校准。

**SY54A** 程控精密直流电阻箱具有多种类型控制和通讯接口,灵活实现电阻或模拟 温度的程序变化,使它能够用于电子产品自动化生产线中基于标准电阻器的自动测试, 以及电子产品研发过程的动态电路参数调试等。

## 1.2 特点

- Ⅰ 采用军工级低温飘精密电阻器,优异的电阻稳定性
- Ⅰ 采用超低热电势精密仪器旋转开关切换电阻网络,寿命长,保证长期稳定性
- I 电阻调节范围达 0.01Ω~100000.00Ω
- Ⅰ 最高精度可达±0.01%
- I 20 组常用电阻值和 20 组温度值记忆单元,可快捷存储和调出
- I 5.5 英寸彩色 LCD 显示屏,可同时显示参数和状态
- Ⅰ 按键快速设置,可直接输入电阻值或温度值
- Ⅰ 可旋钮调节,阻值或模拟温度值可按步进值连续变化
- Ⅰ 可仿真多种规格的 RTD 和 NTC 类型热敏电阻温度特性
- Ⅰ 具有 RS232 和 USB 接口,支持 SCPI 通讯协议
- Ⅰ 具有外部调节、控制和同步接口
- Ⅰ 手提式工业机箱设计,便捷的操作
- Ⅰ 价格低廉, 仅为同规格产品的 1/3~1/2

## 1.3 应用

- Ⅰ 工厂、学校、热工、科研等多个领域的电测量和实验
- Ⅰ 电子产品研发过程的静态、动态电路参数调试
- Ⅰ 模拟多种类型的热电阻温度传感器,对热电阻温度采集、变换装置的校准和调试
- Ⅰ 电子产品自动化生产线中基于标准电阻器的自动检测

## 2 快速入门

## 2.1 一般性检查

#### 2.1.1 检查运输包装

如运输包装已损坏,请保留被损坏的包装或防震材料,直到货物经过完全检查且仪 器通过电性和机械测试。因运输造成仪器损坏,由发货方和承运方联系赔偿事宜。华盛 公司恕不进行免费维修或更换。

#### 2.1.2 检查整机

若存在机械损坏或缺失,或者仪器未通过电性和机械测试,请联系您的盛源科技经 销商。

#### 2.1.3 检查随机附件

请根据装箱单检查随机附件,如有损坏或缺失,请联系您的盛源科技经销商。

## 2.2 外观

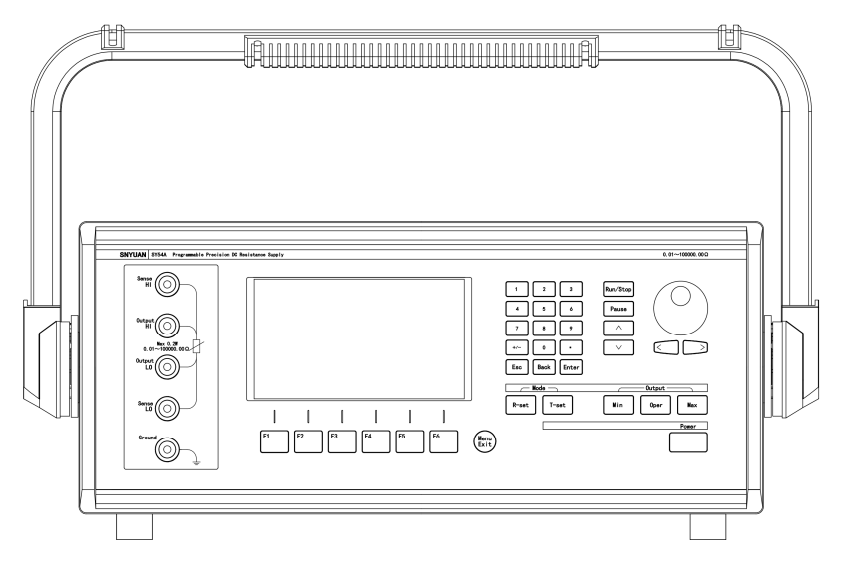

图 2-1 前面

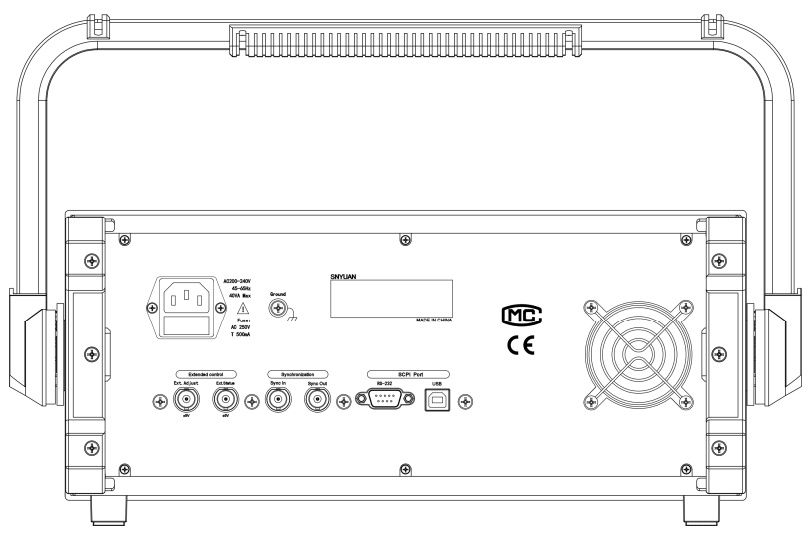

图 2-2 后面

## 2.3 前面板各部件说明

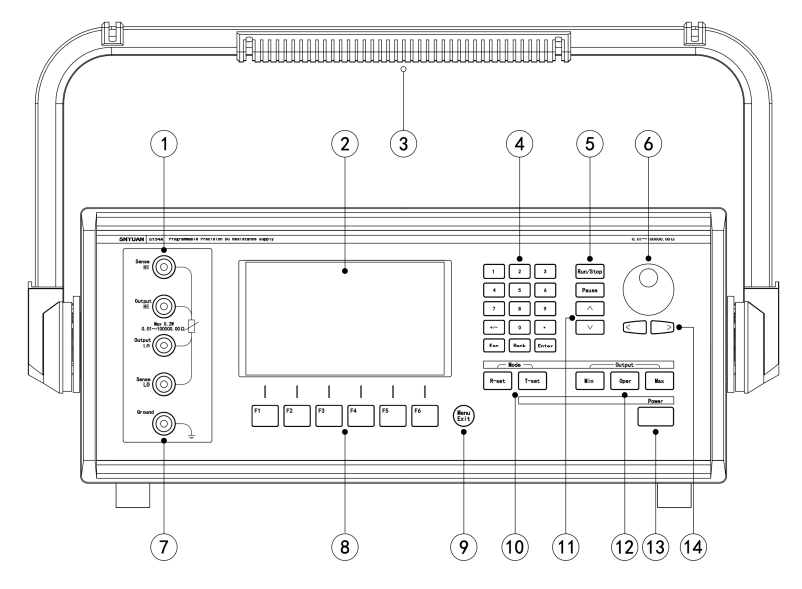

图 2-3

| 序号 | 各部分名称  | 各部分说明         |
|----|--------|---------------|
| 1  | Output | 输出端子          |
| I  | Sense  | 传感端子          |
| 2  | 显示屏    | 显示信息          |
| 3  | 提手     | 搬运时提起         |
| 4  | 数字按键   | 用于输入数字        |
| 5  | 控制按键   | 保留            |
| 6  | 调节旋钮   | 调节输入          |
| 7  | Gound  | 接地端子          |
| 8  | 多功能按键  | 功能快捷键         |
| 9  | 菜单返回按键 | 退出菜单,返回上一层    |
| 10 | 模式按键   | 切换电阻模式或温度模拟模式 |
| 11 | 增量减量按键 | 增加数值或减小数值     |
| 12 | 输出状态切换 | 切换最小值、给定值、最大值 |
| 13 | 电源开关   | 控制电源的开关       |
| 14 | 位选择    | 左移或右移选择       |

表 2-1 前面板各部件名称及说明

## 2.3.1 面板开关、按键和旋钮

| 按键                                                     | 功能说明                           |
|--------------------------------------------------------|--------------------------------|
| Power                                                  | 电源开关,为自锁式开关。压下时为开机,弹出时为关<br>机。 |
| $ \begin{array}{c ccccccccccccccccccccccccccccccccccc$ | 数字输入。                          |
| R-set                                                  | 电阻模式。                          |
| T-set                                                  | 温度模拟模式。                        |

| 按键                                                          | 功能说明            |
|-------------------------------------------------------------|-----------------|
| Enter                                                       | 输入确认。           |
| Back                                                        | 数字输入删除。         |
| Min                                                         | 最小输出。           |
| Max                                                         | 最大输出。           |
| Oper                                                        | 给定输出。           |
| Esc                                                         | 取消/退出。          |
|                                                             | 上选、增加。          |
|                                                             | 下选、减小。          |
| $\leq$                                                      | 左移。             |
| $\bigcap$                                                   | 右移。             |
|                                                             | 调节旋钮。           |
| Menu<br>Exit                                                | 返回上一层菜单。        |
| F1         F2         F3           F4         F5         F6 | 多功能按键,对应屏幕提示功能。 |

#### 2.3.2 面板输出端子

本仪器前面板共有5个接线端子,其功能说明见表2-2。

| 端子名称      | 功能说明                             |
|-----------|----------------------------------|
| Output 端子 | 含有 HI 和 LO 两个端子,用于电阻输出           |
| Sense 端子  | 含有 HI 和 LO 两个端子,用于四线制电阻输出时的测量和补偿 |
| Ground 端子 | 该端子与机壳、地线(电源线接地端)相连              |

表2-2 输出端子说明

接线时,可采用两线制接法和四线制接法。

高阻输出时可采用两线制引出。两线制引出时,导线应接在 Output 端子的 HI 和 LO 两个接线端子上。

在输出较小电阻阻值,或者模拟 PT 系列和 Cu 系列温度传感器时,输出引线的电 阻将会带来误差。如果对小电阻输出的电阻误差有较高要求,应采用四线制引出。 四线制引出时,Output端子的HI和LO两个接线端子引出主电阻输出,而Sense端子的 HI和LO两个接线端子则接至测量端。

对于对噪声非常敏感的仪器,应将本仪器的接地(Ground)端子良好接入大地, 以减小仪器的干扰噪声。

#### 注意

一般情况下,HI端应接电路的高电位侧,LO端应接电路的低电位侧。

2.4 后面板各部件说明

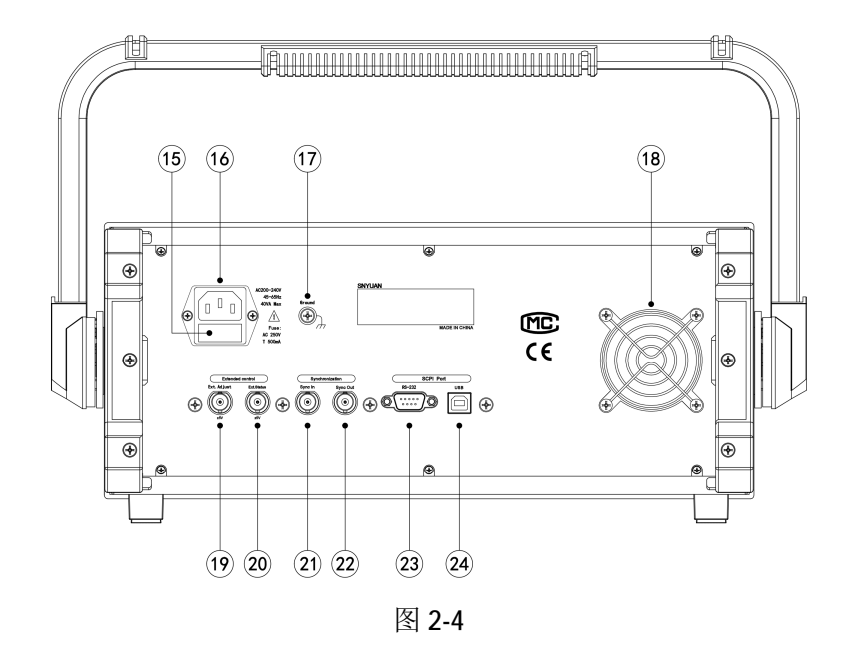

| 序号 | 各部分名称      | 各部分说明         |
|----|------------|---------------|
| 15 | Fuse       | T500mA 250V   |
| 16 | AC220V     | 电源插孔,交流电源输入接口 |
| 17 | Ground     | 接地螺栓          |
| 18 | 排风扇        | 散热风扇出风口       |
| 19 | Ext.Adjust | 外部调节接口        |
| 20 | Ext.Status | 外部控制接口        |
| 21 | Sync In    | 同步输入接口        |
| 22 | Sync Out   | 同步输出接口        |
| 23 | RS232      | 串行通讯接口        |
| 24 | USB        | USB 通讯接口      |

表 2-3 后面板各部件名称及说明

## 2.5 连接电源

SY54A精密程控直流电阻箱支持以下规格的交流电源输入:

| 输入电压       | 电源频率           | 最大容量     |
|------------|----------------|----------|
| AC200~240V | 45 $\sim$ 65Hz | 40VA Max |

表2-4 交流输入电源规格

请严格按照如下步骤连接电源。

1. 检查输入电源

请确保欲连接到仪器的交流电源符合表2-3中的要求。

2. 检查保险丝

仪器出厂时,已安装指定规格的保险丝。请参考仪器后面板"Fuse"的说明或见表 2-5,确保保险丝与规定规格相匹配。

| 表2-5 保险丝规格 |
|------------|
|------------|

| 规格参数        | 外形尺寸     |
|-------------|----------|
| T500mA 250V | Ф50×20mm |

3. 连接交流电源

请使用附件提供的电源线将仪器连接至交流电源。

#### 警告

为避免电击,请确认仪器已经正确接地。

## 2.6 开机检查

 Power

 按下前面板电源开关键

 , 仪器启动并执行自检操作,若自检通过,

屏幕会显示开机主界面(见图2-5和图2-6),否则,系统会提示相应的自检失败信息。

|      | 9      | y c          | <u>19</u> | 199   |      |  |
|------|--------|--------------|-----------|-------|------|--|
| 实际输出 | 99.999 | 986 kQ OF    | PER       |       |      |  |
| 优化电阻 | 99.999 | 9986 kQ 最大电压 |           | 141 V |      |  |
| 输出偏差 | -0.00  | 000 %        | 最大电流      | 1.4   | 1 mA |  |
| 单位   | 调出     | 保存           | 蜂鸣器       | 面板锁   | 更多   |  |
| kΩ   |        |              | 已打开       | 已关闭   |      |  |
| 1    | Û      | ſ            | Û         | Û     | Ń    |  |
|      |        |              |           |       |      |  |

图 2-5 电阻模式主画面

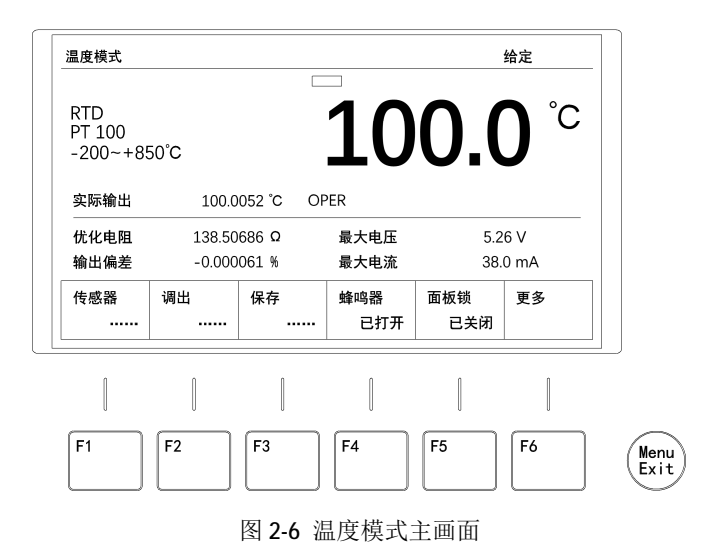

#### 提示

关机后若再次开机,请保证两次的开机时间间隔大于5s。

在开机状态,按一下前面板电源开关键 \_\_\_\_\_\_\_,该按键弹出,显示器熄灭,

仪器关机。

## 2.8 更换保险丝

所需保险丝的规格如表2-5所示。您也可以参考 "2.4 后面板各部件说明"中 "表 2.3 后面板各部件名称及说明"第15项 "Fuse"的说明。

如需更换保险丝,可按如下步骤进行操作。

1. 关闭仪器电源,移除电源线。

2. 使用小一字螺丝刀插入电源插口处的凹槽,轻轻撬出保险丝座,见图2-7。

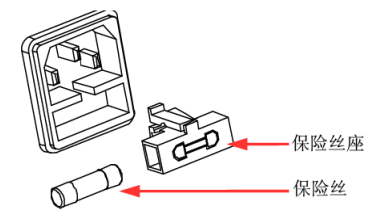

图 2-7

3. 取出保险丝并更换指定规格的保险丝(请参考表2-5)。

4. 将保险丝座重新插入电源插口(请注意方向)。

#### 警告

为避免人身伤害,更换保险丝前,请先切断电源;为避免电击或火灾,连接电源之前,请选择与实际输入电压相匹配的电源规格,并更换规定规格的保险丝。

## 3 基本操作

## 3.1 工作模式的切换

本仪器有两种工作模式,即"电阻模式"和"温度模拟模式"。

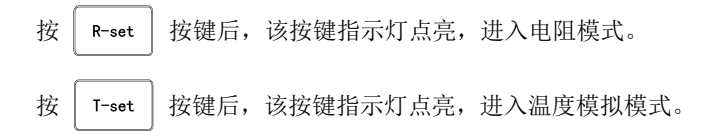

## 3.2 输出状态的切换

仪器具有三种输出状态,在电阻模式和温度模拟模式下略有不同。

**最小输出** 按 Min 按键后,该按键灯点亮,屏幕右上角显示"最小"。电阻模

式下仪器输出端子 HI 和 LO 之间输出最小电阻值 0.01Ω;温度模拟模式下仪器输出端子 HI 和 LO 之间输出当前传感器温度范围内最小温度值对应的电阻值。

**给定输出** 按│ 0per │ 按键后,该按键灯点亮,屏幕右上角显示"给定"。电阻模

式下仪器输出端子 HI 和 LO 输出给定的电阻值;温度模拟模式下仪器输出端子 HI 和 LO 输出当前传感器对应给定温度值的电阻值。

最大输出 按 Max 按键后,该按键灯点亮,屏幕右上角显示"最大",电阻模

式下仪器输出端子 HI 和 LO 之间输出最大电阻值 100.00000kΩ;温度模拟模式下仪器 输出端子 HI 和 LO 之间输出当前传感器温度范围内最大温度值对应的电阻值。

#### 注意:

1. 开机时,输出初始状态为上次关机时的状态。

2. 在最小输出和最大输出状态下,屏幕上给定的电阻值或模拟温度值只被显示, 而不被输出。

## 3.3 锁定/解除锁定

在初始界面 (见图 3-1):

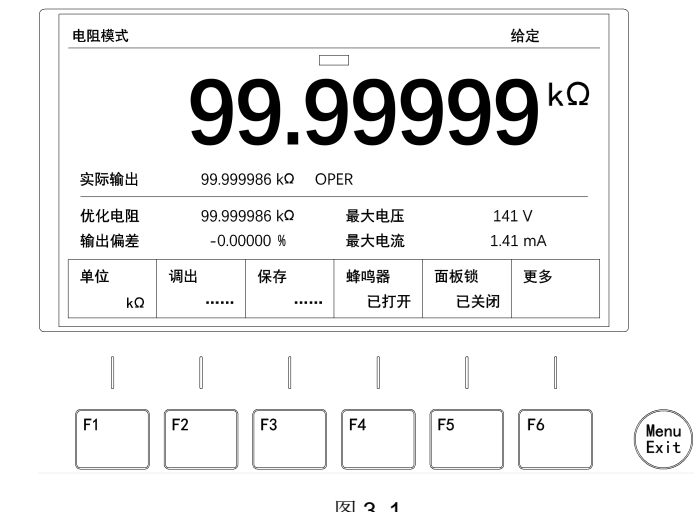

图 3-1

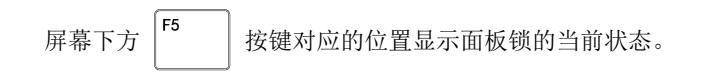

## 3.3.1 锁定

F5 在图 3-1 画面状态,长按 按键1秒以上,屏幕右上方显示 图标,且面 板锁下方显示"已锁定"。如果蜂鸣器为"已打开"状态,则蜂鸣器会发出响声,表示 面板已经进入锁定状态(见图 3-2):

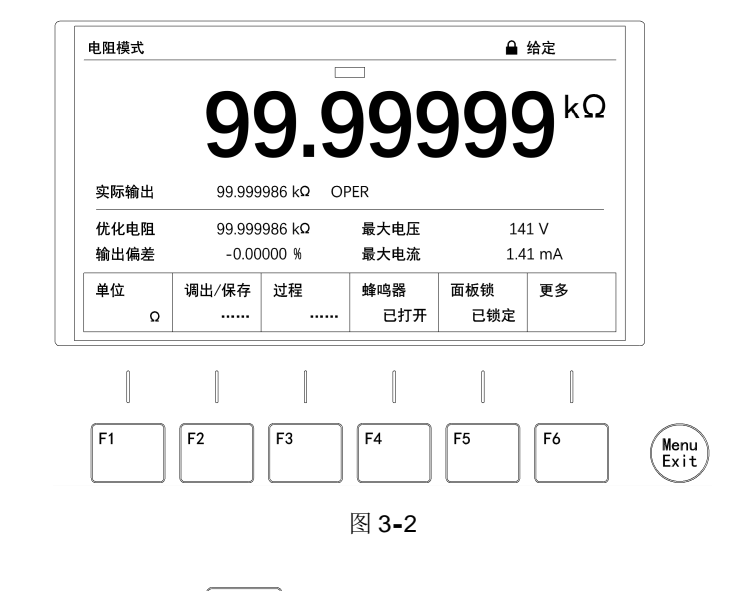

面板被锁定后,除了 **F5** 按键可以进行解锁操作,其它所有按键均无效,可以有效防止误碰、误操作。

## 3.3.2 解除锁定

在锁定状态,按

按键,底部功能栏变为图 3-3 所示的画面。

|              | 9                          | 99       | <u>990</u>   | <u>)</u>         | $\mathbf{g}^{\mathbf{k}\Omega}$ |  |
|--------------|----------------------------|----------|--------------|------------------|---------------------------------|--|
| 实际输出         | 99.999                     | 986 kΩ ( | OPER         |                  | •                               |  |
| 优化电阻<br>输出偏差 | 99.999986 kΩ<br>-0.00000 % |          | 最大电压<br>最大电流 | 141 V<br>1.41 mA |                                 |  |
| 解锁           |                            |          |              |                  | 取消                              |  |
|              |                            |          |              | 0                |                                 |  |

然后按 <sup>[F1</sup>] 解锁,屏幕右上方 图标消失,且面板锁下方显示"未锁定", 表示锁定状态已解除,回到初始界面(见图 **3-1**)。

面板锁的设置状态没有记忆功能,关机后再开机状态重置为未锁定状态。

## 3.4 按键音的打开与关闭

在初始界面,屏幕下方 | F4 按键对应的位置显示蜂鸣器的当前状态(见图

**3-4**)。当前状态为"己打开"时,按键音被打开,任何一个操作将伴有按键音。当前状态为"已关闭"时,按键音被关闭,任何操作都不会发出按键音。

按键音的设置状态具有记忆功能,关机后再开机仍保持之前的设置状态。 仪器的蜂鸣器出厂默认设置为打开状态。

|              | 9               | 9.5                     | 995          | 199        | J           |          |
|--------------|-----------------|-------------------------|--------------|------------|-------------|----------|
| 实际输出         | 99.999          | 986 kQ OF               | PER          |            | -           |          |
| 优化电阻<br>输出偏差 | 99.999<br>-0.00 | 986 k <b>Q</b><br>000 % | 最大电压<br>最大电流 | 14<br>1.4  | 1 V<br>1 mA |          |
| 单位<br>kΩ     | 调出<br>          | 保存<br>                  | 蜂鸣器<br>已打开   | 面板锁<br>已关闭 | 更多          |          |
|              |                 |                         |              |            |             | <u> </u> |

图 3-4

## 3.4.1 关闭按键音

在图 **3-4** 画面状态,蜂鸣器为己打开状态时,按 F<sup>4</sup> 按键将关闭蜂鸣器,此时蜂鸣器下方显示"己关闭"(见 **3-5**):

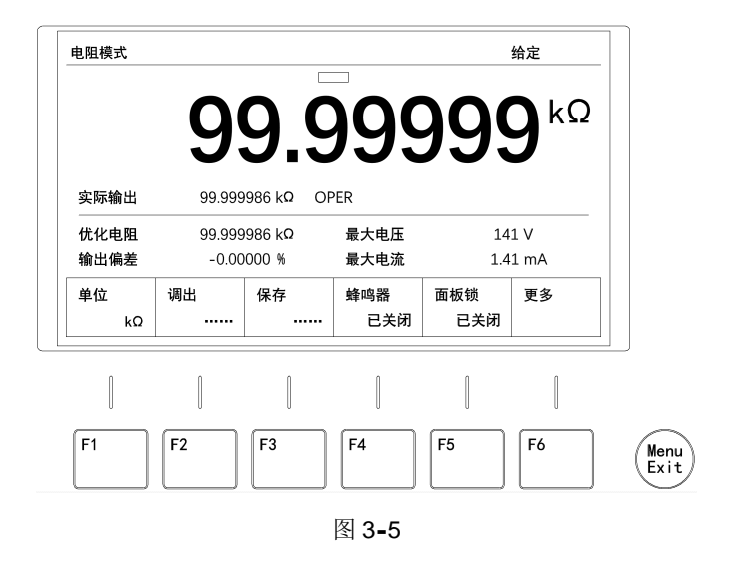

当蜂鸣器为"已关闭"状态,所有按键操作均没有按键音。

## 3.4.2 打开按键音

在蜂鸣器为"已关闭"状态,按 <sup>F4</sup> 按键将打开按键音,此时所有按键操作 均有按键音,并且蜂鸣器下方显示"已打开"(见图 **3-4**)。

## 3.5 电阻模式下的基本操作

电阻模式下的基本操作包含以下几个部分:

- Ⅰ 电阻单位的切换
- Ⅰ 电阻值的设定
- Ⅰ 常用电阻值的存储
- Ⅰ 常用电阻值的调用

## 3.5.1 电阻单位的切换

在电阻模式初始界面,单位的状态决定了给定电阻值的单位(见图 3-6):

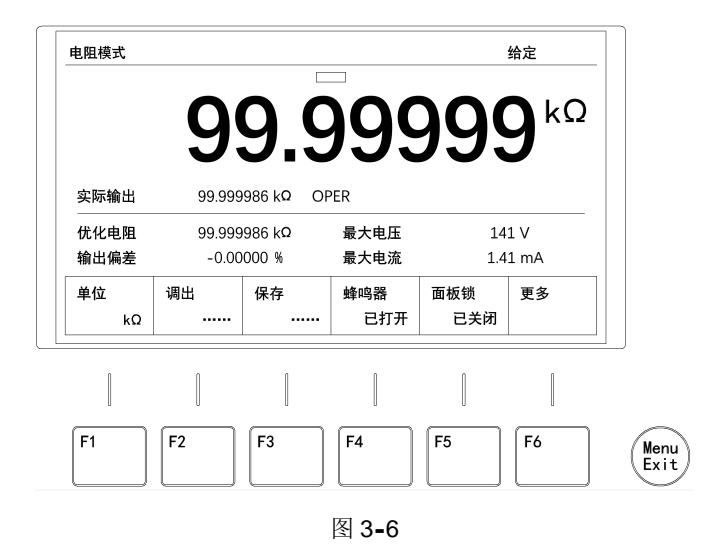

当电阻单位是 Ω 时, 电阻值的显示范围是 0.01~100000.00;

当电阻单位是 KΩ 时,电阻值的显示范围是 0.00001~100.00000。

按 <sup>F1</sup> 可在 KΩ 和 Ω 之间切换。当前电阻的单位是"kΩ",所以按 <sup>F1</sup> 单位切换为 "Ω" (见图 3-7):

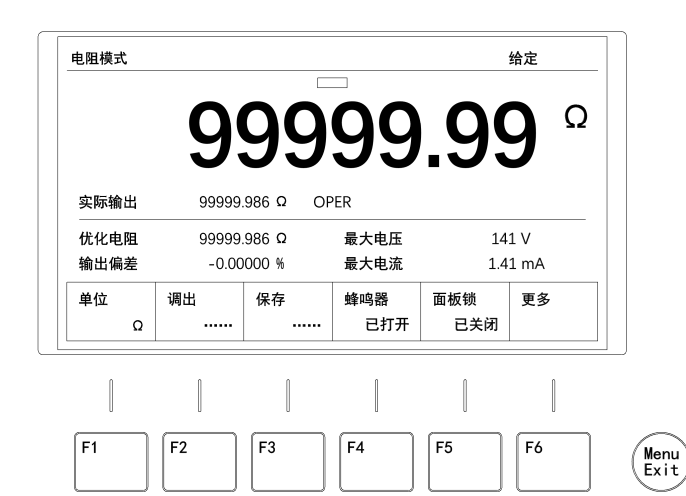

图 3-7

后

#### 注意

只有电阻模式下才可进行单位切换。温度模拟模式下仅使用摄氏度℃单位,无需单 位切换。

#### 3.5.2 电阻值的设定

本仪器可通过3种方式设定电阻值:

- 1. 使用数字键盘
- 2. 使用方向按键
- 3. 使用旋钮+方向按键

|   | 使田数字键盘 | 4 5 6 设定由阳值 |
|---|--------|-------------|
| • | 反而效于啶血 |             |
|   |        | +/- 0 ·     |

按数字按键输入相应的数值,输入完成后按 | Enter | 按键确认。

输入时数字闪烁,如果在 10 秒内没有重新设定新的数值,则闪烁状态消失,放弃 本次输入的数值。

如果输入错误,可按 Back 按键删除一位数字,或者按 Esc 按键放弃本次输入的数值。

对于电阻单位是Ω时,输入数值的范围是0.01~100000.00;

对于电阻单位是 KΩ 时,输入数值的范围是 0.00001~100.00000。

如果输入的小数位数超过了容许位数,按 Enter 按键后将自动四舍五入。如果输入的数值大于或小于允许的范围,按 Enter 按键后,将自动调整到最大值或最小值。

#### 例子

在电阻单位是 Ω 时,输入了 1000000,按 [Enter] 按键后,自动调整到
 100000.00Ω;

2. 在电阻单位是 Ω 时,输入了 0.025,按 Enter 按键后,自动调整到 0.03Ω。

3. 在电阻单位是 KΩ 时,输入了 1000,按 [Enter] 按键后,自动调整到
 100.00000KΩ;

4. 在电阻单位是 KΩ 时,输入了 3.523344,按 Enter 按键后,自动调整到
 3.52334KΩ。

#### 注意

输入电阻值时,最高可以输入9位(包括小数点),当已输入9位,将无法再继续 输入。

| I 使用方向按键 🔼 🔍 🔄 📄 设定数值            |     |
|----------------------------------|-----|
| 按 🤇 📄 按键移动屏幕上电阻数值下方的箭头光标到需要设定的位置 | 1,按 |
| △ 按键调节该位数字的数值大小。                 |     |
| 如果在5秒内没有重新设定新的数值,则箭头光标消失。        |     |
| 如果直接按 🔷 🛛 按键,则默认调节上次箭头光标所指位置的数   | 值。  |
| 调整电阻值时,自动进位和借位。                  |     |
| 如果当前为在线输出状态,则输出电阻值跟随调整的电阻值即刻改变。  |     |
| 调整后的电阻值不能通过按 Esc 按键撤销。           |     |
|                                  |     |

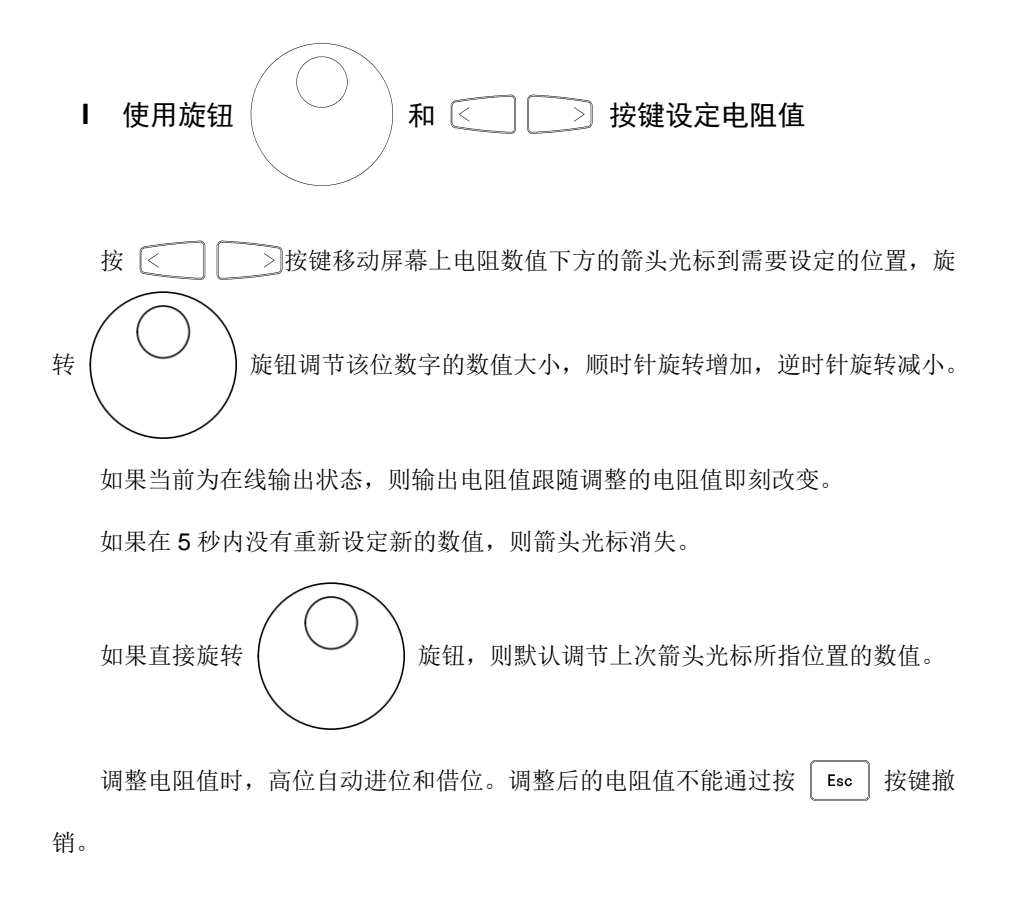

#### 3.5.3 常用电阻值的存储

本仪器提供 20 组常用电阻的记忆,用户可以将自己常用的电阻值保存到 20 组常用 电阻的某个位置,以方便用户快捷调出。

在电阻模式下,且在初始界面 (见图 3-8):

20

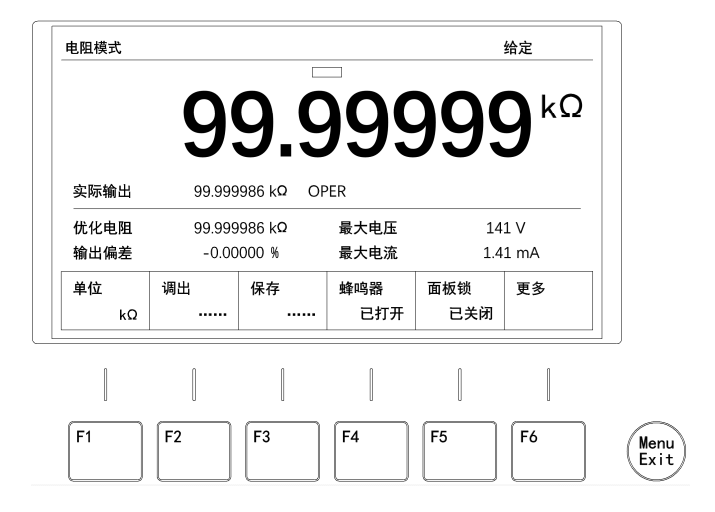

图 3-8

按

F3

按键后,切换到"常用电阻保存"列表界面,见图 3-9:

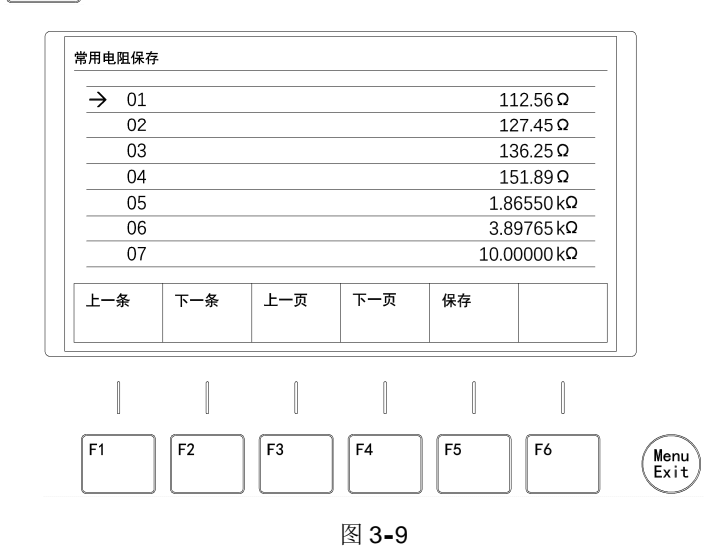

F4 F3 每一页可显示7组电阻列表,按 可快速翻页, 20 个列表共分3 页显示。选择保存位置序号的操作有以下几种:

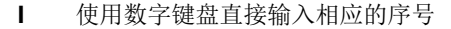

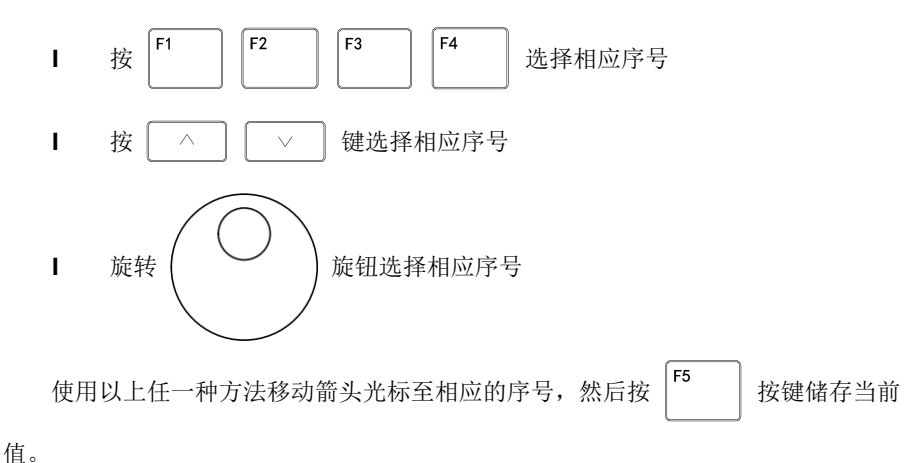

3.5.4 常用电阻值的调用

在电阻模式下,且在初始界面 (见图 3-10):

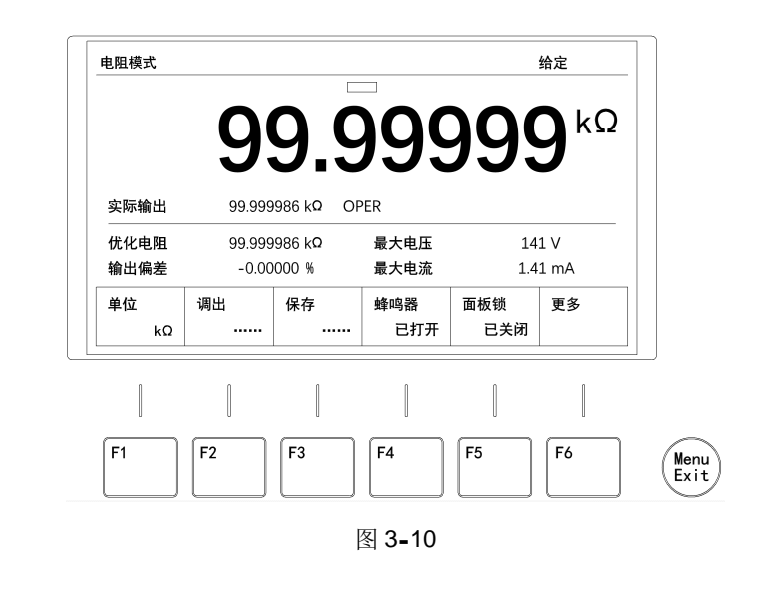

按键后,切换到"常用电阻调出"列表界面,见图 3-11:

按 F2

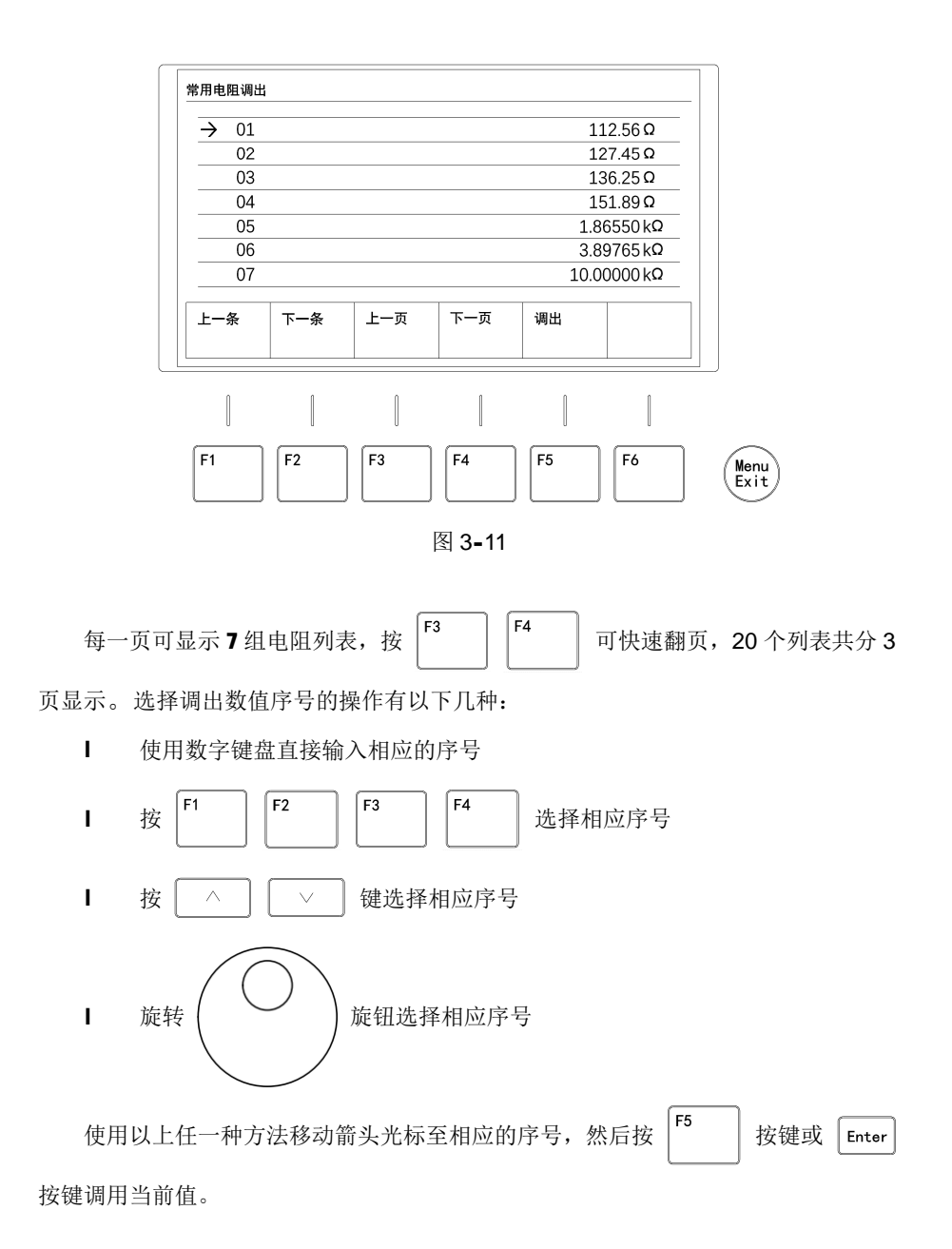

## 3.6 温度模拟模式下的基本操作

温度模拟模式下的基本操作包含以下几个部分:

- Ⅰ 温度传感器的选择
- Ⅰ 温度值的设定
- Ⅰ 常用温度值的存储
- Ⅰ 常用温度值的调用

### 3.6.1 温度传感器的选择

本仪器支持 17 种常用温度传感器的模拟,具体规格和温度模拟范围见表 3-1:

| 序号 | 规格              | 温度范围               | 模拟误差   |
|----|-----------------|--------------------|--------|
| 1  | PT 100          | <b>-200∼+850</b> ℃ | ±0.2°C |
| 2  | PT 500          | <b>-200∼+850</b> ℃ | ±0.1℃  |
| 3  | PT 800          | <b>-200∼+850</b> ℃ | ±0.1℃  |
| 4  | PT 1000         | <b>-200∼+850</b> ℃ | ±0.1℃  |
| 5  | Cu 100          | <b>-50∼+150</b> ℃  | ±0.2℃  |
| 6  | NTC 1K B=3470   | <b>-30∼+179</b> ℃  | ±0.1℃  |
| 7  | NTC 1.5K B=3470 | <b>-30∼+179°</b> C | ±0.1℃  |
| 8  | NTC 2K B=3470   | <b>-30∼+179</b> ℃  | ±0.1℃  |
| 9  | NTC 3K B=3470   | <b>-30∼+179</b> ℃  | ±0.1℃  |
| 10 | NTC 4.7K B=3470 | <b>-30∼+179°</b> C | ±0.1℃  |
| 11 | NTC 5K B=3470   | <b>-30∼+179°</b> C | ±0.1℃  |
| 12 | NTC 5K B=3950   | <b>-30∼+300</b> ℃  | ±0.1℃  |
| 13 | NTC 10K B=3380  | <b>-26∼+179°</b> C | ±0.1℃  |
| 14 | NTC 10K B=3470  | <b>-25∼+179</b> ℃  | ±0.1℃  |
| 15 | NTC 10K B=3950  | <b>-20∼+300</b> ℃  | ±0.1℃  |
| 16 | NTC 20K B=3950  | -8~+300℃           | ±0.1℃  |
| 17 | NTC 30K B=3950  | <b>+0∼+300</b> ℃   | ±0.1℃  |

表 3-1 模拟温度传感器规格表

温度模拟是在温度传感器分度基础上进行的。所以在模拟温度时有必要确认所选的 温度传感器类型和规格。

在温度模拟模式下,且在初始界面(见图 3-12):

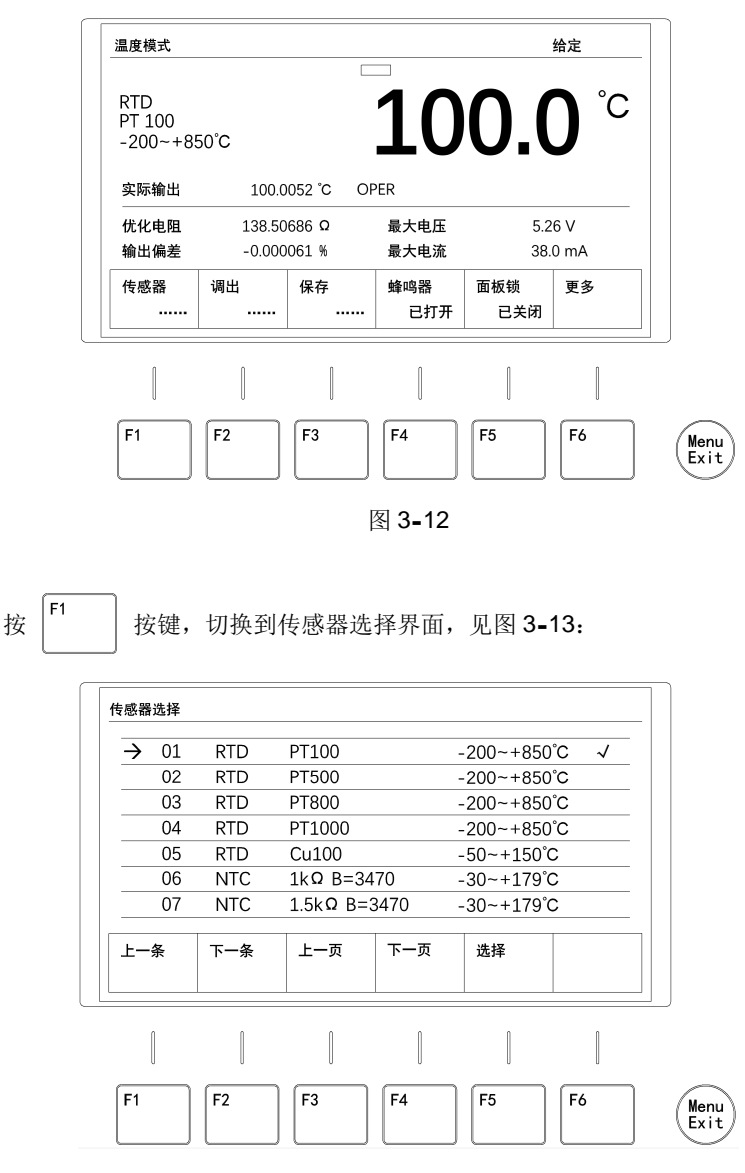

图 3-13

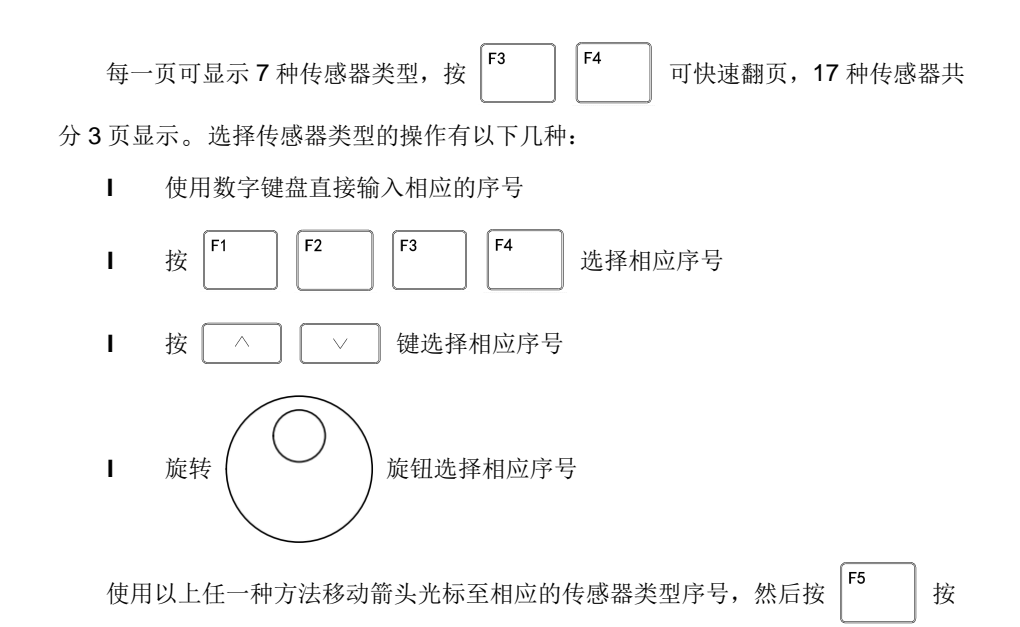

键或 Enter 按键确认选择。

#### 3.6.2 温度值的设定

本仪器可通过3种方式设定温度值:

- 1. 使用数字键盘
- 2. 使用方向按键
- 3. 使用旋钮+方向按键

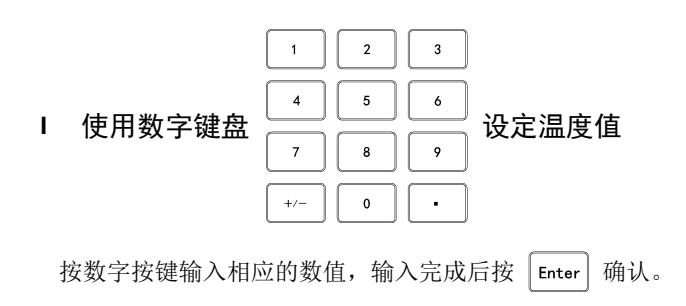

输入时数字闪烁,如果在 **10** 秒内没有重新设定新的数值,则闪烁状态消失,放弃 本次输入的数值。

如果输入错误,可按 Back 删除一位数字,或者按 Esc 放弃本次输入的数值。 温度设定的范围与选择不同的传感器有关,具体的传感器的有效温度范围在屏幕的 左侧有显示信息,或者参考表 3-1。如果输入的小数位数超过了容许位数,按 Enter 将 自动四舍五入。如果输入的数值超过了允许的有效温度范围,按 Enter 将自动调整到 极限值。

#### 注意

输入温度值时,可输入7位(包括小数点,正负号),当已输入7位时将无法继续 输入。

| Ⅰ 使用 🤇 📄 🔷 🔽 设定数值                                      |
|--------------------------------------------------------|
| 按 < 📄 移动屏幕上温度数值下方的箭头光标到需要设定的位置,按                       |
| _ ^ _ 词节该位数字的数值大小。                                     |
| 如果在5秒内没有重新设定新的数值,则箭头光标消失。                              |
| 如果直接按 ^ ,则默认调节上次箭头光标所指位置的数值。                           |
| 调整温度值时,自动进位和借位。<br>如果当前为在线输出状态,则输出电阻值跟随调整的温度所对应的电阻值即刻改 |

变。

#### 注意

调整后的温度值不能通过按 | Esc | 撤销。

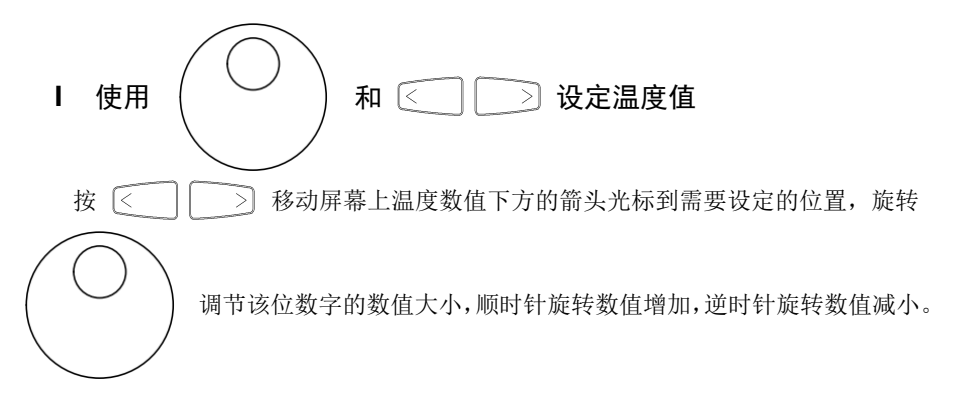

如果当前为在线输出状态,则输出电阻值跟随调整的温度所对应的电阻值即刻改 变。如果在 5 秒内没有重新设定新的数值,则箭头光标消失。

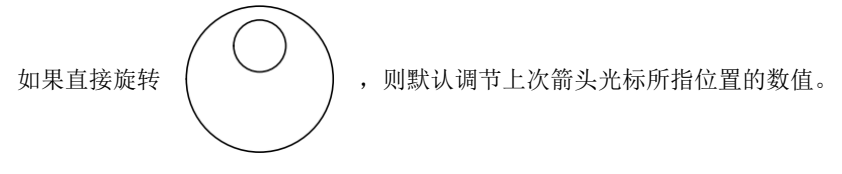

调整温度值时,高位自动进位和借位。

#### 注意

调节后的温度值不能通过按 | Esc | 撤销。

#### 3.6.4 常用温度值的存储

本仪器提供 **20** 组常用温度的记忆,用户可以将自己常用的温度值保存到 **20** 组常用 温度的某个位置,以方便用户快捷调出。

在温度模拟模式下,且在初始界面(见图 3-14):

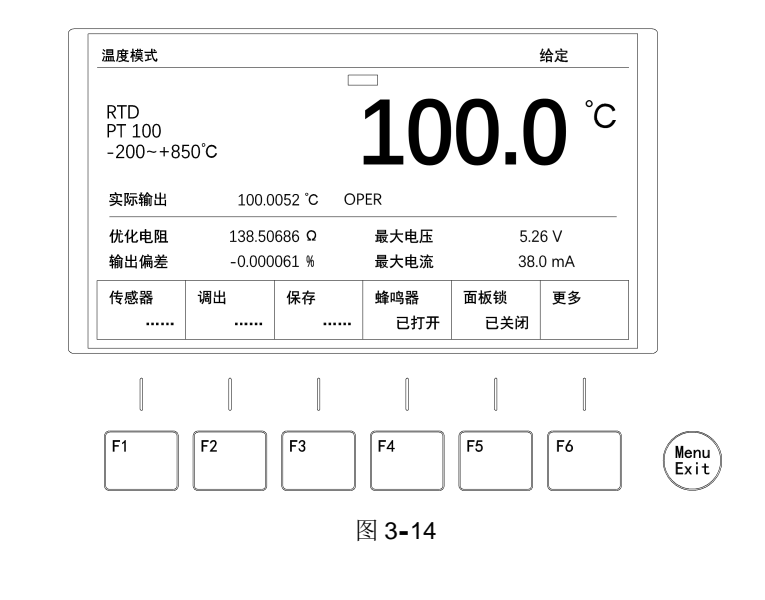

按

F3

后, 切换到"常用温度保存"列表界面, 见图 3-15:

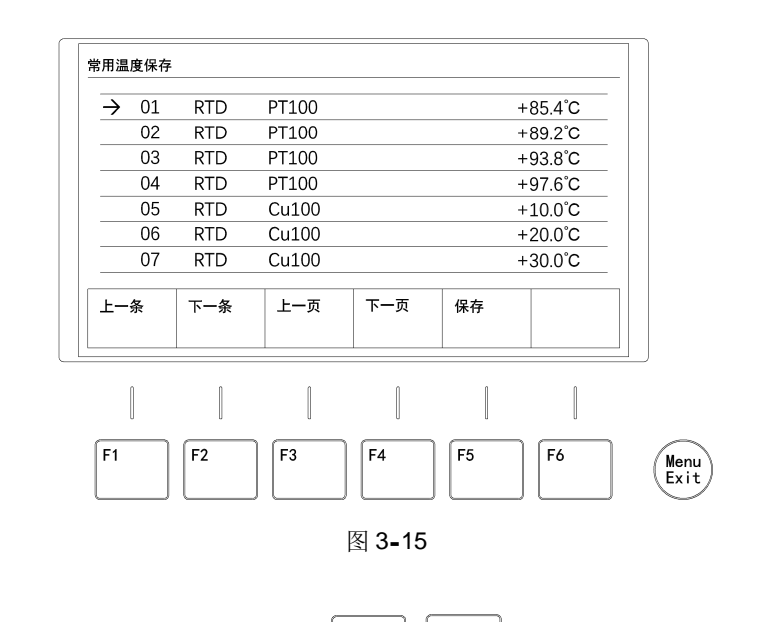

共3页显示。选择温度存储位置序号的操作有以下几种:

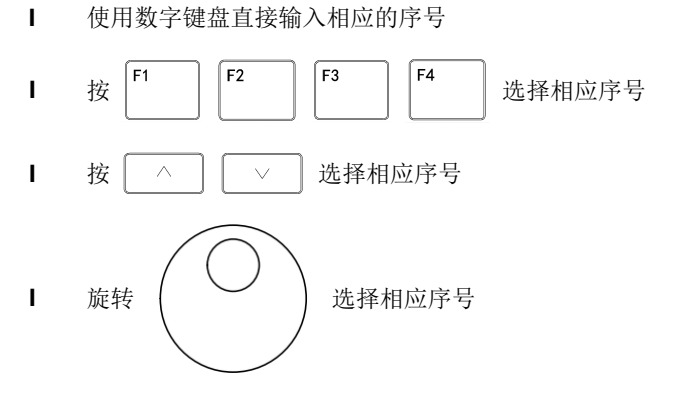

使用以上任一种方法将箭头光标移至相应的存储位置序号,然后按 **F5** 保存 当前值。

#### 3.6.6 常用温度值的调用

在温度模拟模式,且在初始界面(见图 3-16):

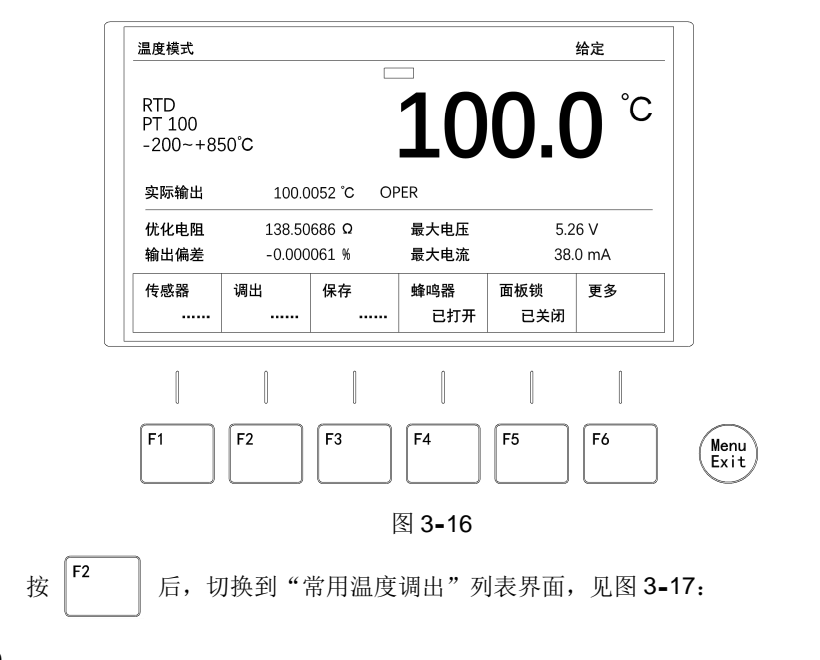

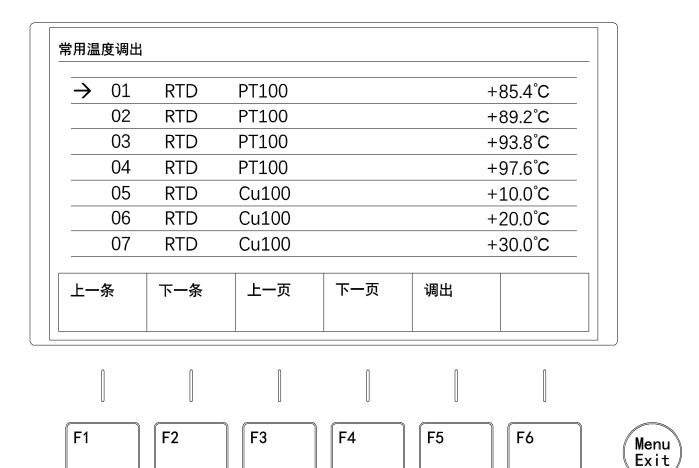

图 3-17

然后选择温度存储位置的序号。选择温度存储位置序号的操作有以下几种:

Ⅰ 使用数字键盘直接输入相应的序号

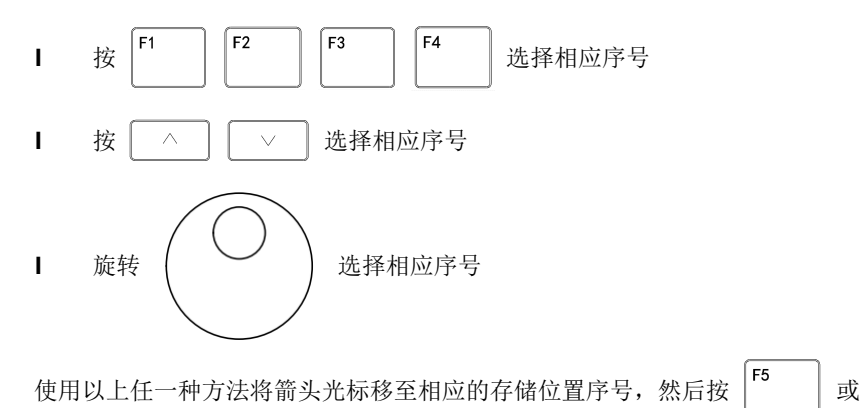

Enter 出当前值。

## 4 菜单操作

所有菜单功能都采用多功能按键快捷操作方式,这些多功能按键位于屏幕下面,见 图 **4-1**:

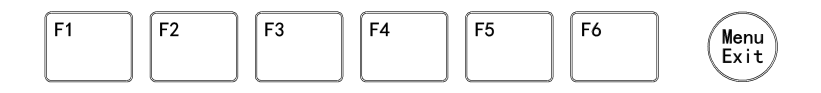

图 4-1

其中 F1-F6 为多功能按键,配合屏幕提示完成所有菜单操作。(Menu Exit) 为菜单快速 退出按键,可快速退出菜单,返回上一级菜单。

常用功能都在初始画面的下方提示,按下相应位置的多功能键即可执行。

菜单为三层结构,第一层为初始界面,其他界面时可按 Kenu 返回初始界面。

开机后仪器进入初始画面(图 4-2):

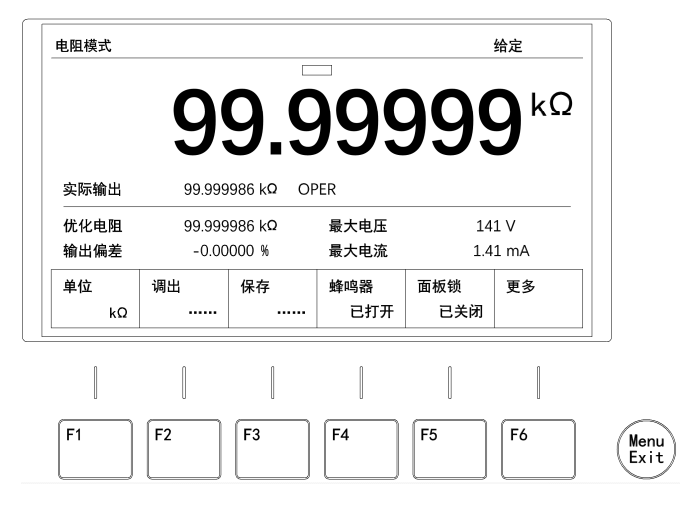
屏幕下方显示第一层菜单,对应 F1-F6 多功能按键依次为:

| I | F1 | 单位  |
|---|----|-----|
| L | F2 | 调出  |
| L | F3 | 保存  |
| L | F4 | 蜂鸣器 |
| L | F5 | 面板锁 |
| L | F6 | 更多  |

第一层菜单在"**3 基本操作**"章节中已经详细介绍,本章将介绍第二层和第三层菜 单的各项功能。

其它更多功能操作可按 [6 进入第二层菜单, 画面见图 4-3:

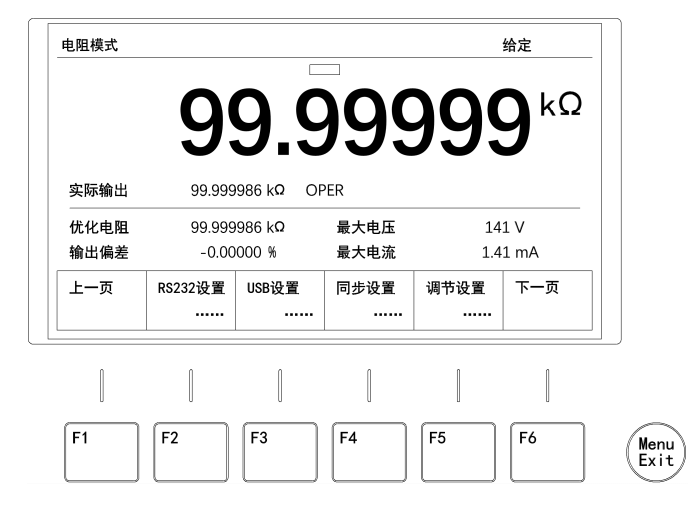

图 4-3

对应 F1-F6 多功能按键,屏幕下方依次为:

- **I** F1 上一页
- I F2 RS232 设置
- I F3 USB 设置
- Ⅰ F4 同步设置
- Ⅰ F5 调节设置
- I F6 下一页

再次按 [6] 进入第三层菜单,画面见图 4-4:

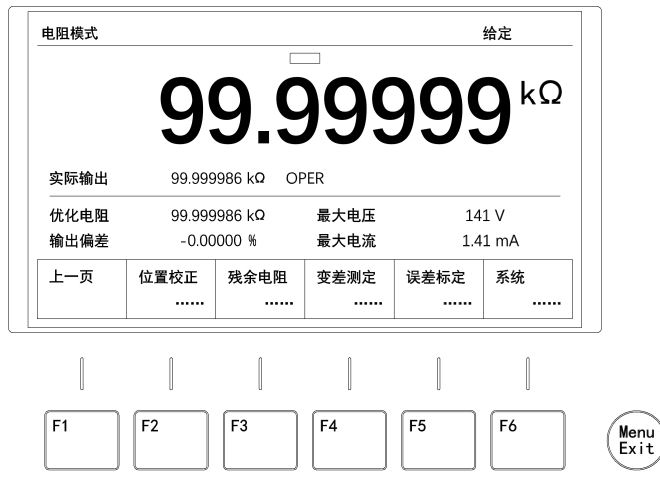

图 4-4

对应 F1-F6 多功能按键,屏幕下方依次为:

RS-232

| I | F1 | 上一页 |
|---|----|-----|
|   |    |     |

- Ⅰ F2 位置校正
- Ⅰ F3 残余电阻
- Ⅰ F4 变差测定
- Ⅰ F5 误差标定
- I F6 系统

所有功能在这三层菜单中分布,按对应的多功能键可进入相应功能。

## 4.1 RS232 参数设置

仪器后面板的 **反** 接口可以与上位机连接建立通讯,实现通讯控制功能。在使用该接口之前,需要对该接口进行配置。

无论是"电阻模式"还是"温度模式",均可以对 RS232 的参数进行设置。下面以 在"电阻模式"下为例介绍进入设置界面和设置过程。

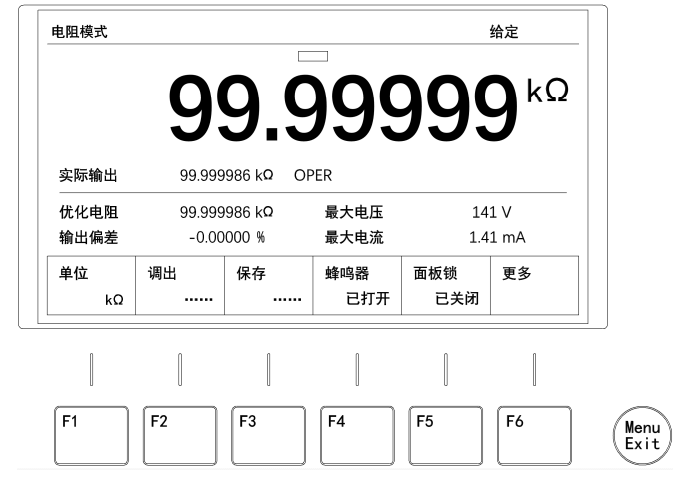

图4-5

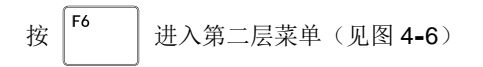

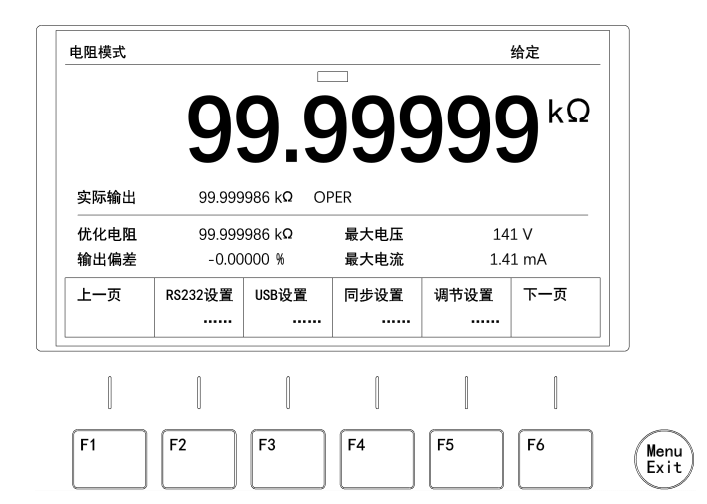

图4-6

可以进入 RS232 设置 (见图 4-7):

F2

此时按

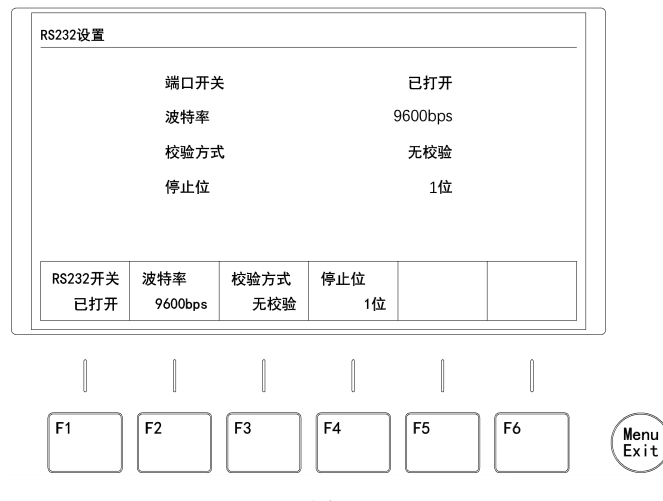

图4-7

RS232设置界面的可设定参数项有以下几个:

RS232开关:需要使用时打开,不使用时可关闭。仪器出厂默认为打开。

波特率:波特率可选择1200、2400、4800、9600、19200、38400、57600和 115200bps,出厂默认值为9600bps。

校验方式:可选择无校验、偶校验和奇校验,出厂默认值为无校验。

停止位:可选择1位或2位,出厂默认值为1位。

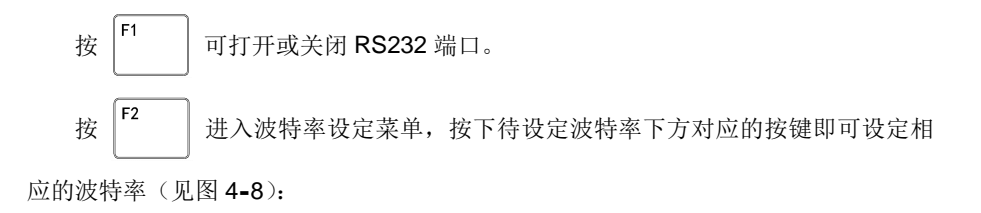

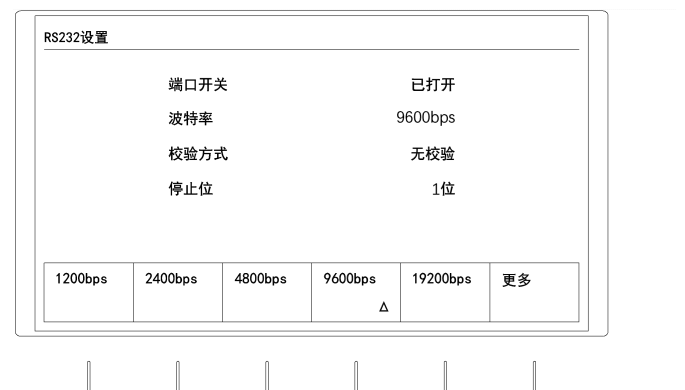

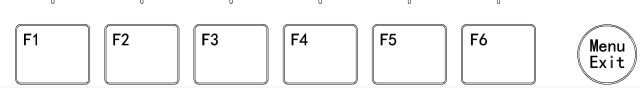

图4-8

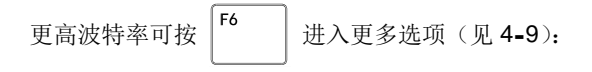

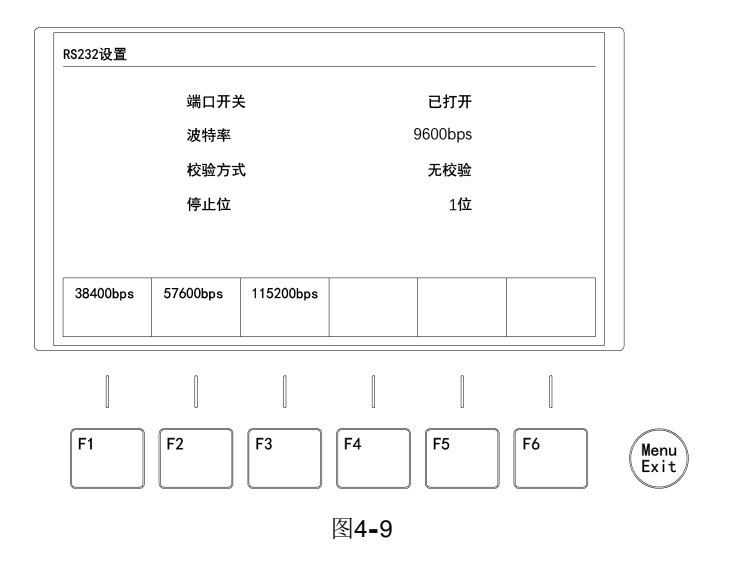

此时,按下待设定波特率下方对应的按键即可设定相应的波特率。

进入校验方式选择画面,按下待设定校验方式下方对应

的按键即可设定相应的校验方式(见图 4-10):

在图 4-7 画面, 按

F3

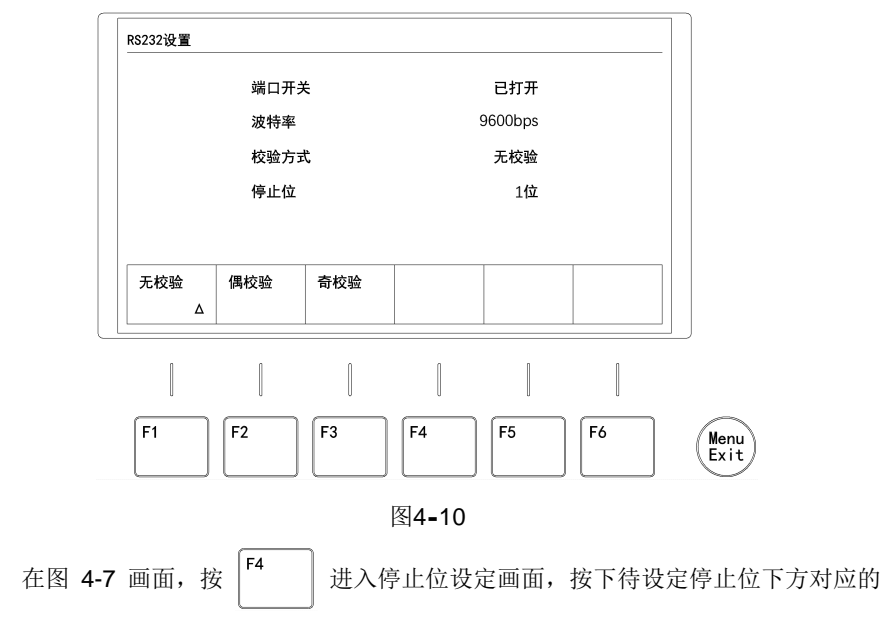

按键即可设定相应的停止位。(见图 4-11):

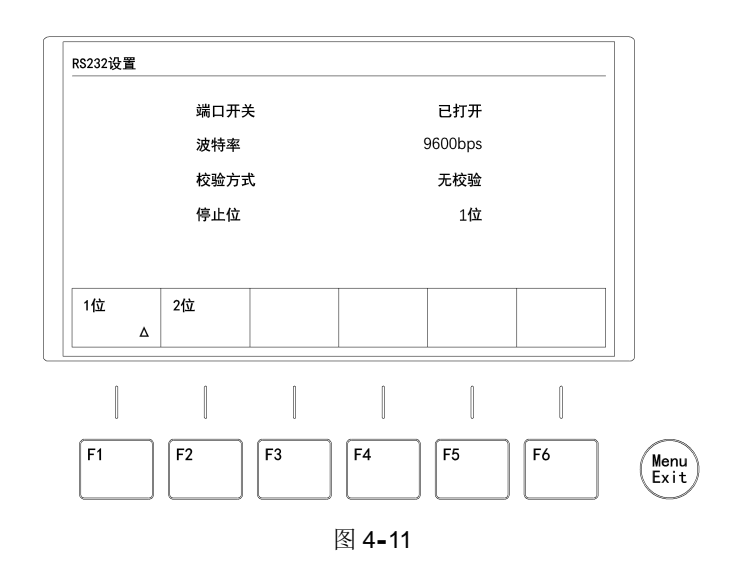

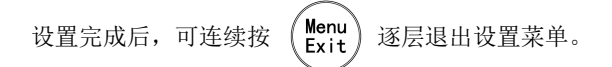

RS232 与上位机的连接:使用一条 USB 转 RS232 的线,将 USB 公头接在上位机的 USB 接口上,再将 RS232 公头接在仪器后面板的 (1997) 接口上,然后将 仪器的 RS232 开关打开,波特率、校验方式和停止位跟上位机配置为相同的参数完成 连接。

## 4.2 USB 参数设置

仪器后面板的 按 接口可以与上位机连接建立通讯,实现通讯控制功能。在使 用该接口之前,需要对该接口进行配置。

无论是"电阻模式"还是"温度模式",均可以对 USB 的参数进行设置。下面以在 "电阻模式"下为例介绍进入设置界面和设置过程。

在初始界面(见图4-12):

USB

|              | 9               | <b>9.5</b>              | 995          | 195        | J           |  |
|--------------|-----------------|-------------------------|--------------|------------|-------------|--|
| 实际输出         | 99.999          | 986 kQ OP               | PER          |            | -           |  |
| 优化电阻<br>输出偏差 | 99.999<br>-0.00 | 986 k <b>Q</b><br>000 % | 最大电压<br>最大电流 | 14<br>1.4  | 1 V<br>1 mA |  |
| 单位<br>kΩ     | 调出<br>          | 保存<br>                  | 蜂鸣器<br>已打开   | 面板锁<br>已关闭 | 更多          |  |
|              | 1               | [                       |              |            |             |  |

图4-12

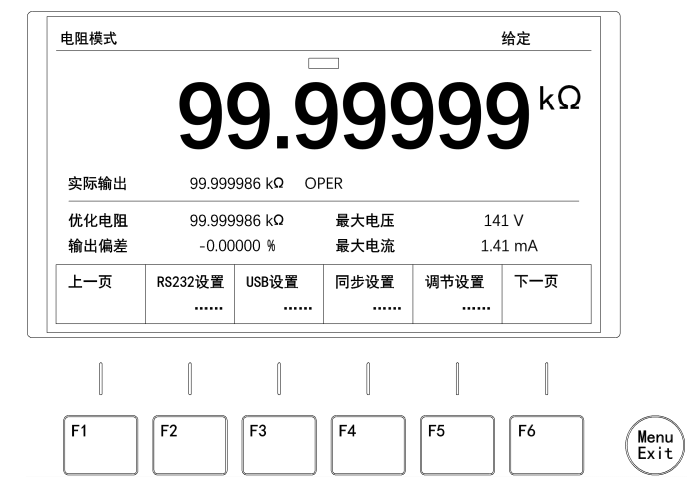

图4-13

此时按

F3

F6

按

可以

可以进入 USB 设置(见图 4-14):

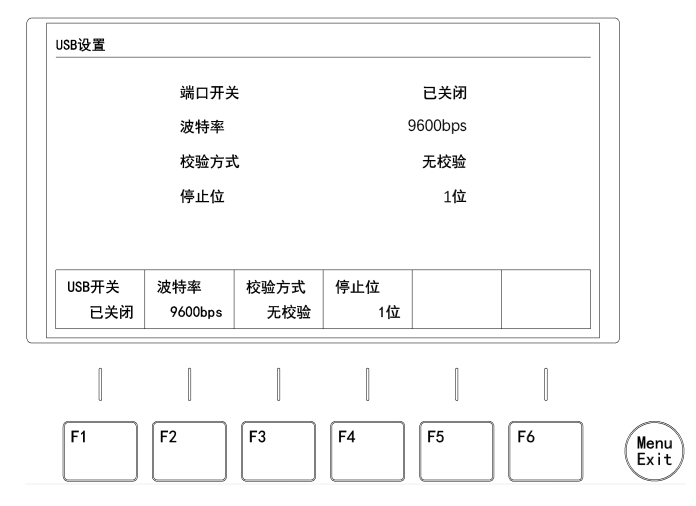

图4-14

USB设置界面的可设定参数项有以下几个:

USB开关: 需要使用时打开,不适用时可关闭。仪器出厂默认为打开。

波特率:波特率可选择1200、2400、4800、9600、19200、38400、57600和 115200bps,出厂默认值为9600bps。

校验方式:可选择无校验、偶校验和奇校验,出厂默认值为无校验。

停止位:可选择1位或2位,出厂默认值为1位。

按 **F1** 可打开或关闭 USB 端口。

按 **F2** 进入波特率设定画面,按下待设定波特率下方对应的按键即可设定相应的波特率 (见图 **4-15**):

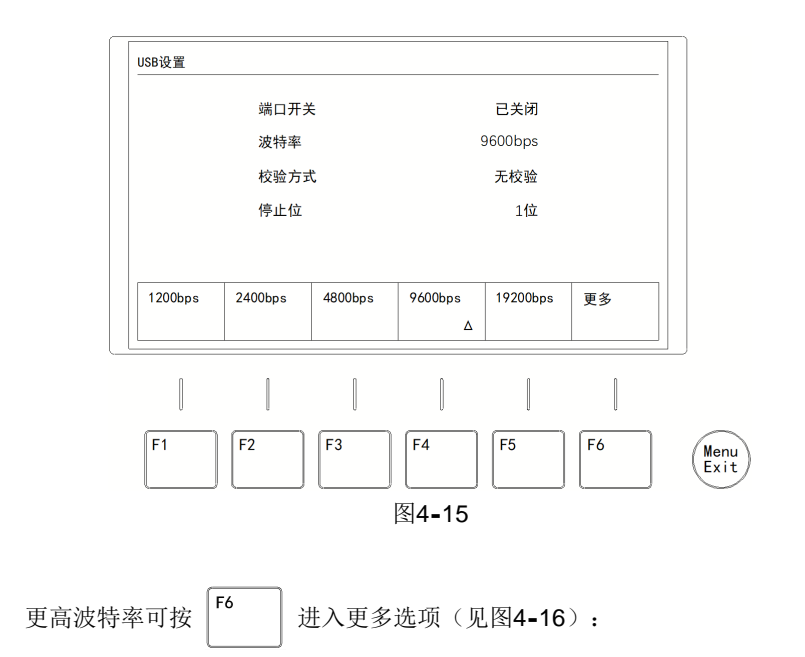

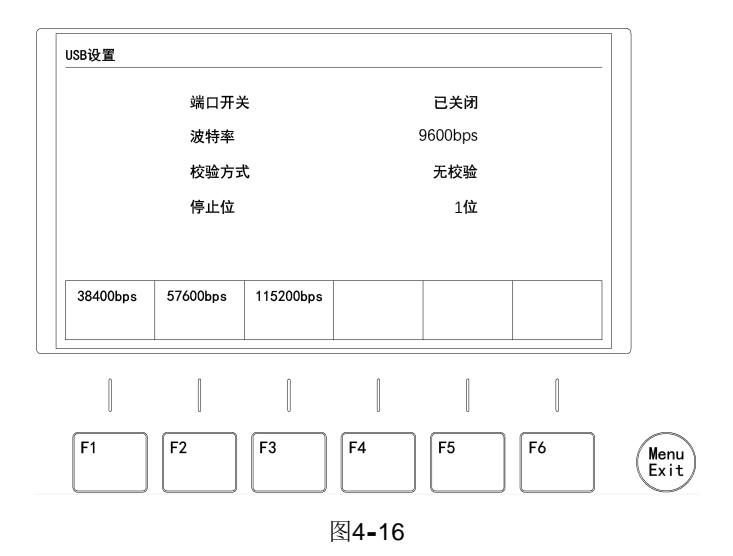

此时,按下待设定波特率下方对应的按键即可设定相应的波特率。

在图 **4-14** 画面,按 <sup>F3</sup> 进入校验方式选择画面,按下待设定校验方式下方对 应的按键即可设定相应的校验方式 (见图 **4-17**):

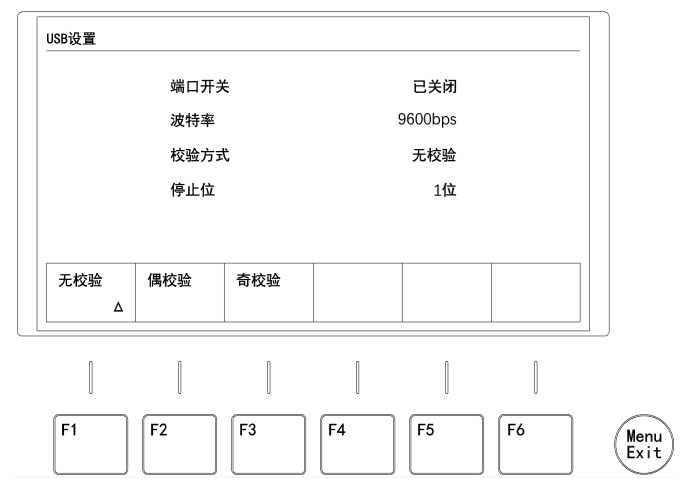

图4-17

在图 **4-14** 画面,按 <sup>F4</sup> 进入停止位设定画面,按下待设定停止位下方对应的 按键即可设定相应的停止位。(见图 **4-18**):

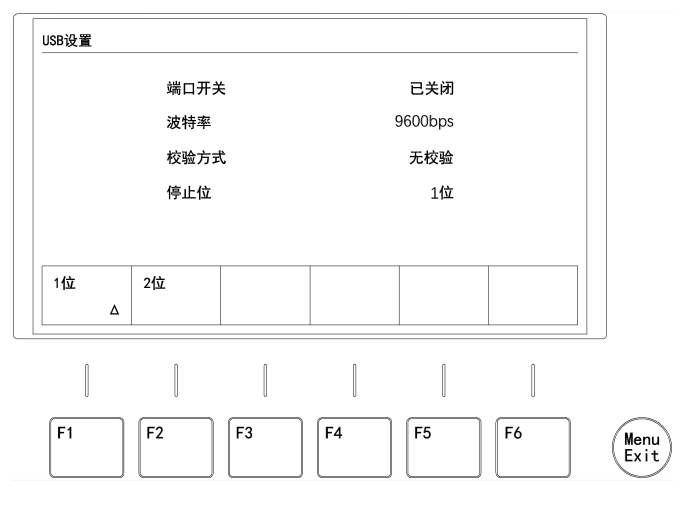

图4-18

设置完成后,可连续按 (Menu Exit) 逐层退出设置菜单。 USB 与上位机的连接:使用一条 USB Type-B 2.0 的线,将 USB 公头接在上位机 的 USB 接口上,将 Type-B 公头接在仪器后面板的 运路 接口上,然后将仪器的 USB 开关打开,波特率、校验方式和停止位跟上位机配置为相同的参数完成连接。

## 4.3 同步设置

同步功能可将一台仪器的输出模式、输出状态和输出值复制到另一台或多台仪器 上。比如改变一台仪器的给定电阻,其他和这台仪器同步的仪器将同时按这台仪器的给 定电阻值输出。

使用同步功能,需要将两台或多台仪器后面板的

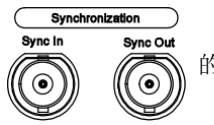

的接口使用两

端带 BNC 头的同轴电缆按规定进行连接,并将一台仪器配置为主机,其他仪器配置为 43 从机。而且波特率也要保持一致。

无论是"电阻模式"还是"温度模式",均可以对同步参数进行设置。下面以在"电阻模式"下为例介绍进入设置界面和设置过程。

在初始界面(见图4-19):

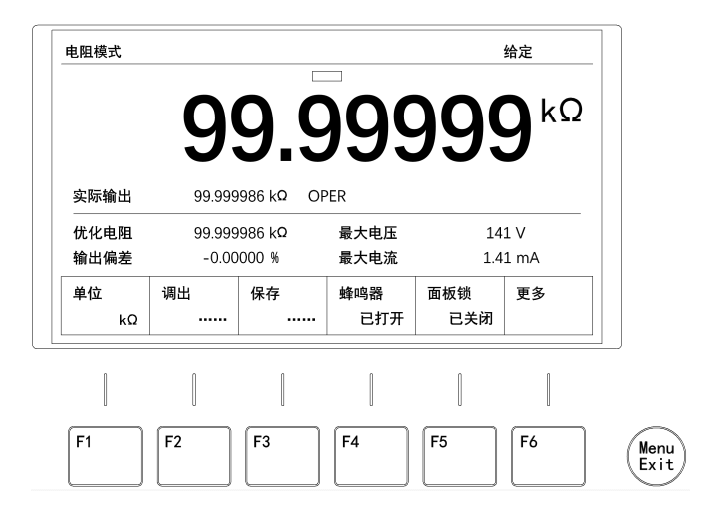

图4-19

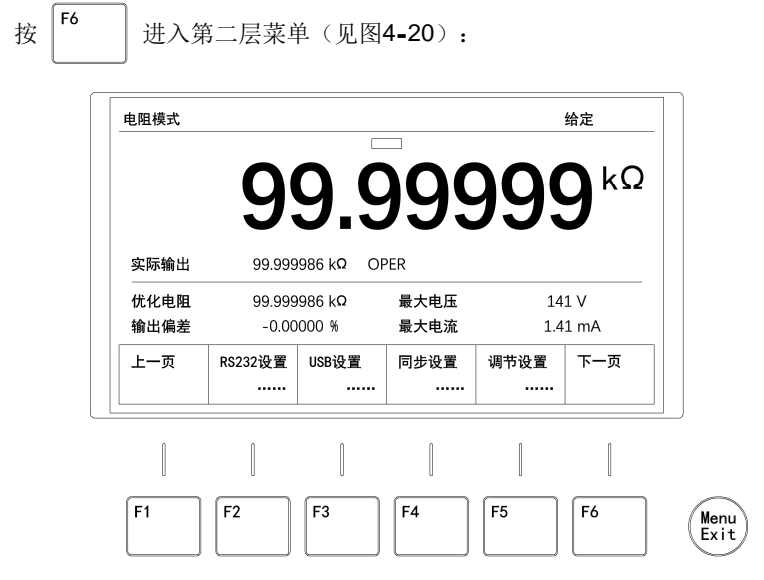

图4-20

可以进入同步设置(见图4-21):

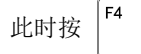

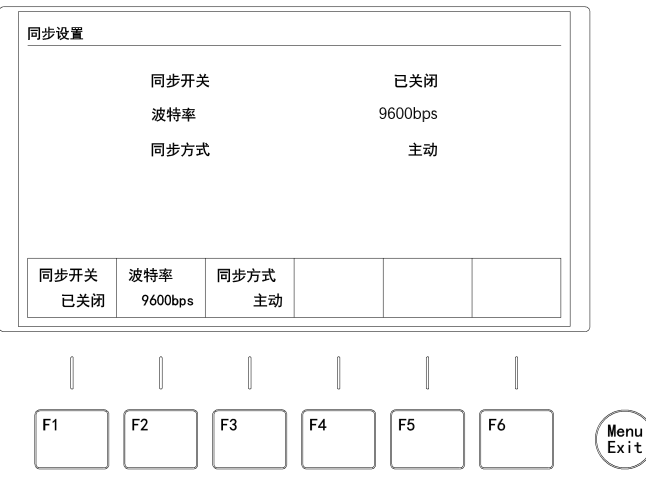

图4-21

同步设置界面的可设定参数项有以下几个:

同步开关: 需要使用时打开, 不使用时可关闭。出厂默认为关闭。

**波特率:**波特率可选择 1200、2400、4800、9600、19200、38400、57600 和 115200bps,出厂默认值为 9600bps。

**同步方式:**同步方式可选择主动方式(作为主机)和被动方式(作为从机),出厂 默认值为被动方式。

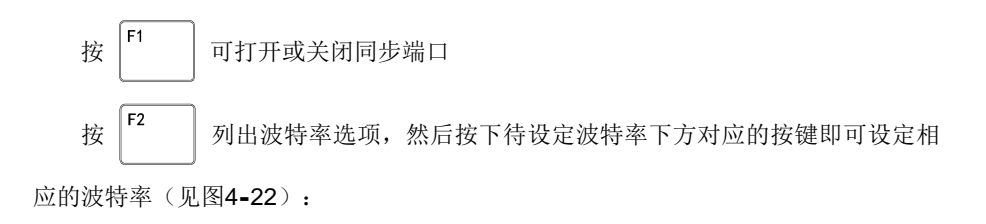

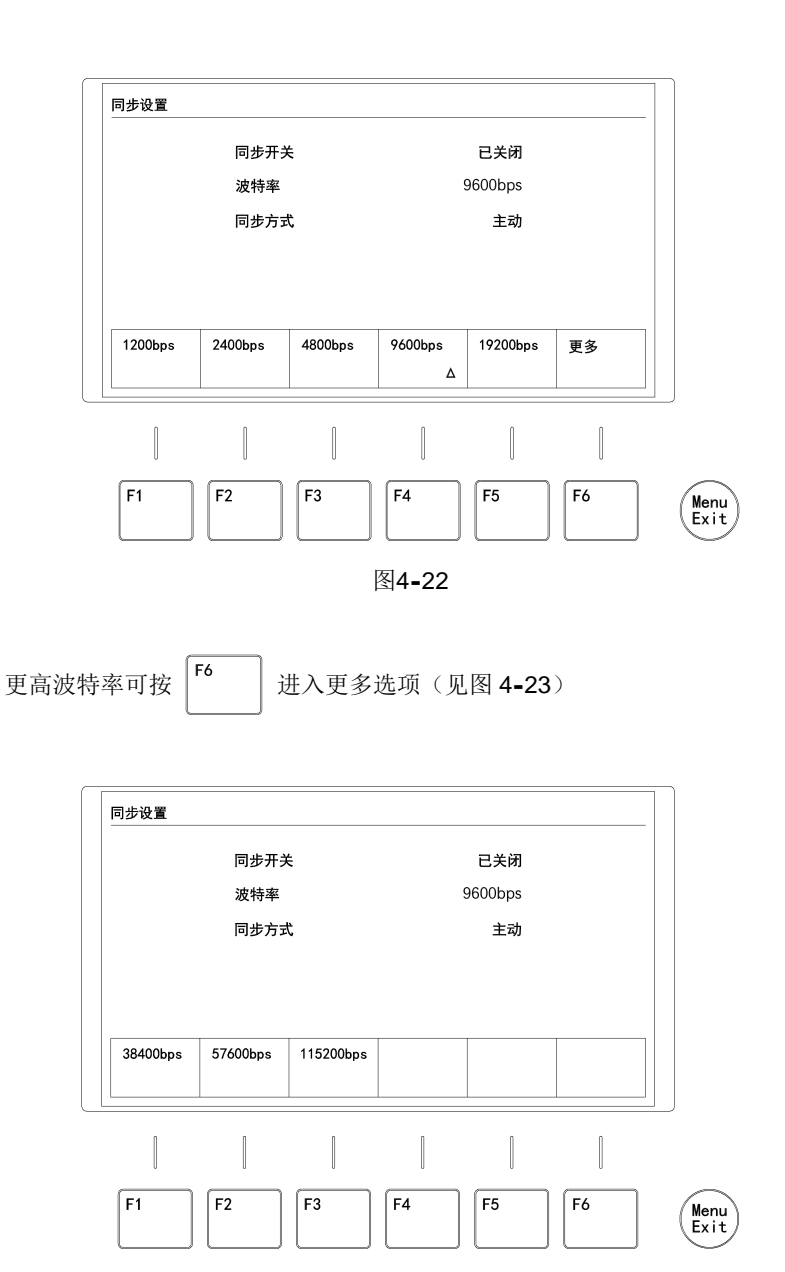

图4-23

然后按下待设定波特率下方对应的按键即可设定相应的波特率。

在 **4-21** 画面,按 **F3** 选择同步方式可切换"主动"或"被动"。当需要本机 作为主机,并控制其它仪器时,本机需要设定为"主动";当需要本机作为从机,接受 主机的同步控制时,本机需要设定为"被动"。

设置完成后,可连续按 (Menu) 逐层退出设置菜单。

仪器之间的连接方式见图4-24,图4-25:

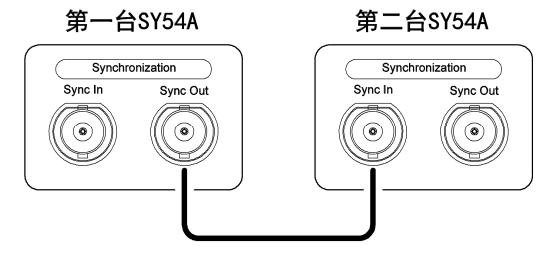

图4-24 两台仪器同步级联

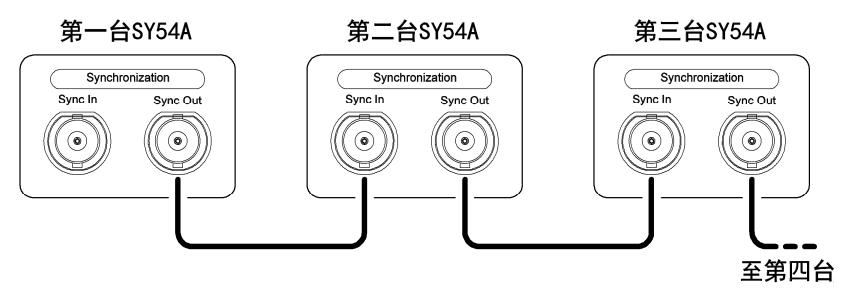

图4-25 多台仪器同步级联

所有级联到同步连接上的仪器,需要将"同步开关"打开,波特率要设置一致, 第一台仪器的同步方式应设置为"主动",其余仪器要设置为"被动"。

例:将需要同步的仪器按上面的连接方式连接后,在主机(设置主动方式的仪器) 上输入一个给定电阻值,按 Enter 确认输入后,所有仪器都会输出此给定电阻值。

### 注意

同步功能和调节功能不可以同时使用,同步功能的优先级比调节功能要高,所以使 用调节功能时需要关闭同步开关。

# 4.4 调节设置

当需要仪器被外部触发信号进行增量减量控制时,可以使用调节设置功能。此时仪 器是受控制的,会对相应的控制信号做出相应的动作。

在仪器后面板的 返 接口输入控制信号,可控制仪器的输出状态在"MIN"、 "OPER"和"MAX"之间切换。该功能对应"调节设置"的"状态开关"。 在仪器后面板的 返 接口输入控制信号,可按预设的"调节增量"值,增大或

减小当前给定电阻值或模拟温度值。该功能对应仪器的"调节增量"和"调节开关"。

## 4.4.1 电阻调节设置

在电阻模式初始界面(见图4-27):

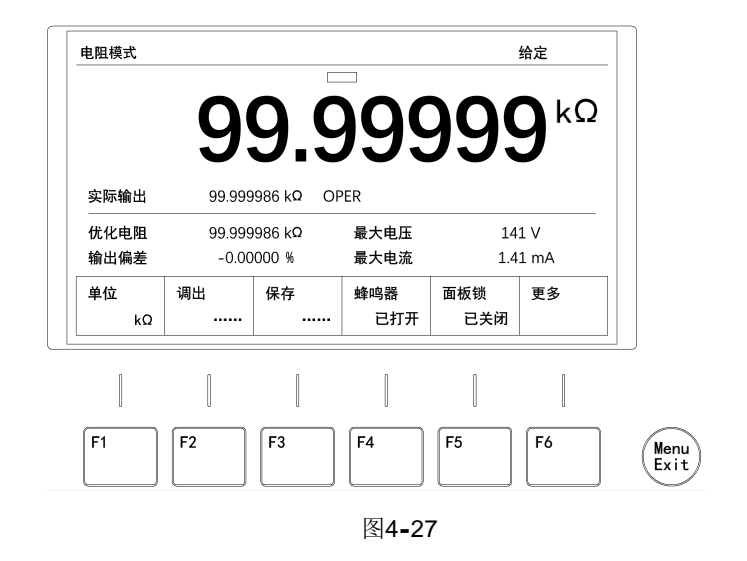

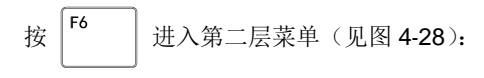

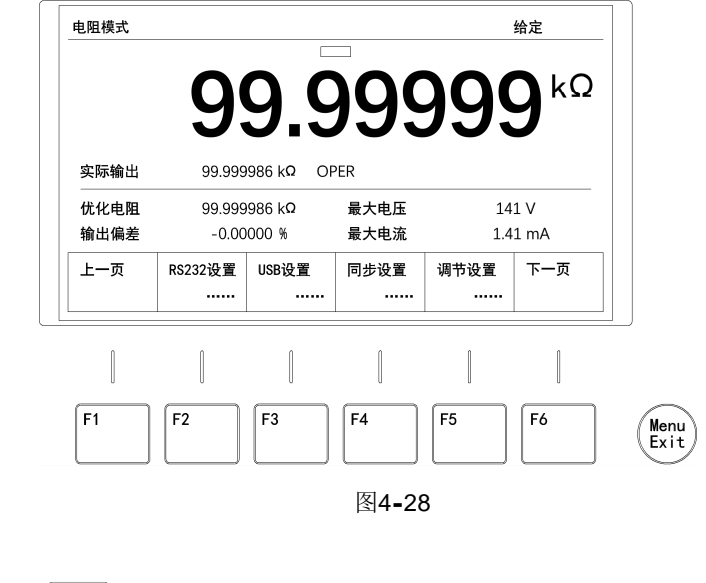

此时按 「5 可以进入调节设置 (见图 4-29):

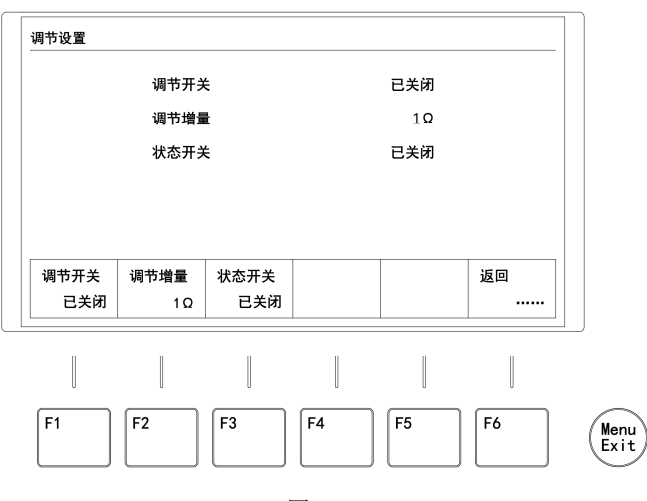

图4-29

在"电阻模式"下进入调节设置界面,可设置电阻调节方式和参数。可设定参数项 有以下几个:

调节开关:需要使用时打开,不使用时需关闭。

调节增量:调节增量可选择"自定义"、0.01Ω、0.02Ω、0.05Ω、0.1Ω、0.2Ω、0.5Ω、
1Ω、2Ω、5Ω、10Ω、20Ω、50Ω、100Ω、200Ω、500Ω、1KΩ、2KΩ、5KΩ、10KΩ、
20KΩ、50KΩ,出厂默认值为 0.01 Ω。

状态开关:需要使用时打开,不适用时可关闭。

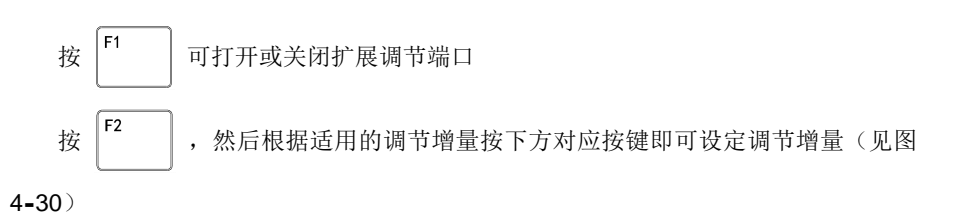

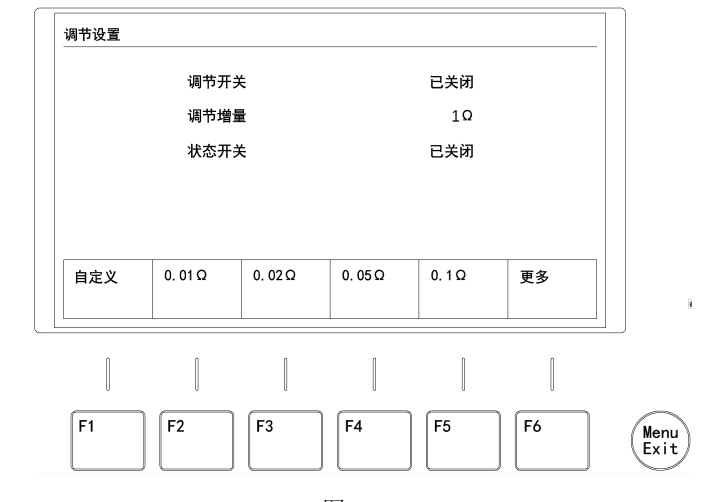

图 4-30

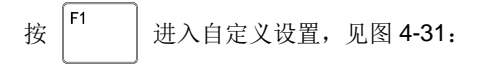

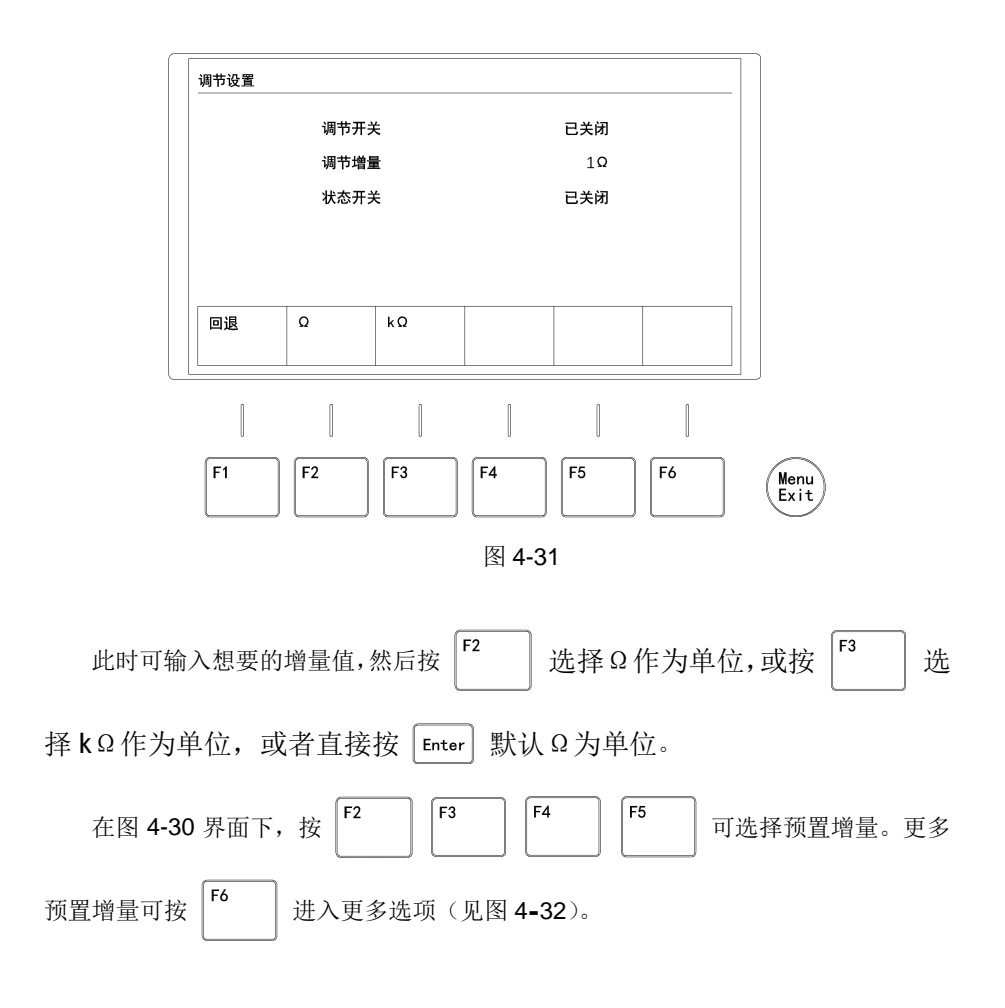

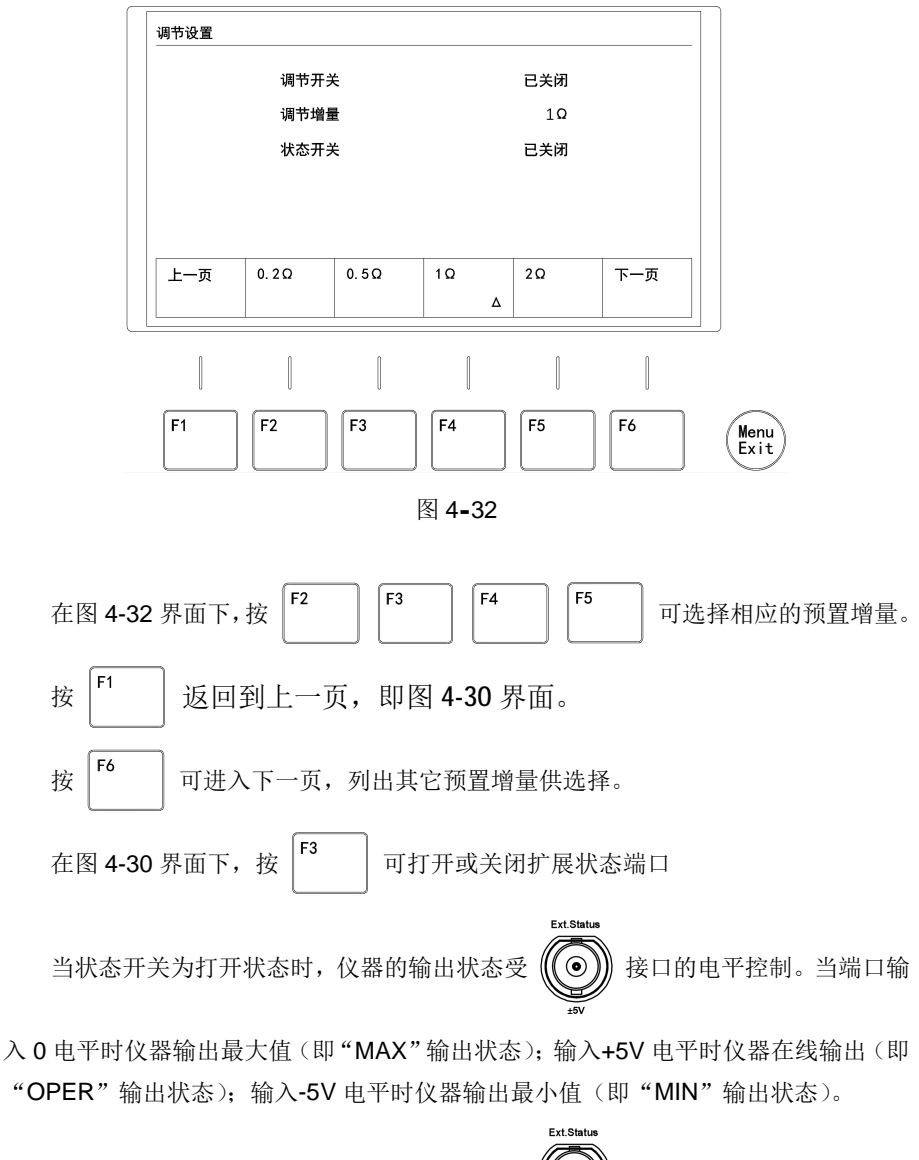

当"状态开关"设置为"己关闭"时,仪器的 () 接口被关闭,不再受外部电 \*\*\*

当调节开关为打开状态时,仪器的电阻或温度设定值可受

的控制。当端口无输入脉冲信号时不动作;输入一个电平为+5V的正脉冲信号时,增加 一个步长;输入一个电平为-5V的脉冲时,减少一个步长。

Ext Adjust 当调节开关为关闭状态时, 仪器的 0 接口被关闭,不再受外部脉冲信号的控

制。

### 例子

打开状态开关,将外部控制信号连接至仪器的

Ext Statu

一个 +5V 电平时, 仪器会设置为在线输出状态; 当外部控制信号为 0V 电平或者没有 施加外部信号时, 仪器会设置为最大值输出状态; 当外部控制信号输出一个 -5V 电平 时, 仪器会设置为最小值输出状态。

出一个 5V 的负脉冲时, 仪器会减少 0.2Ω。

Ext Adjust

在温度模式初始界面(见图4-27):

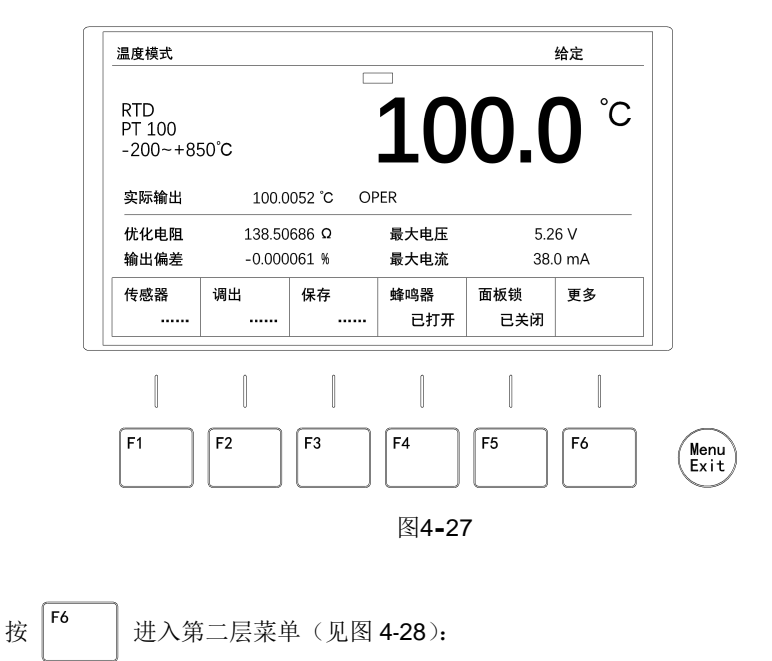

| 1.皮模式                    |             |           |          |          | 给定          |   |
|--------------------------|-------------|-----------|----------|----------|-------------|---|
| RTD<br>PT 100<br>-200~+8 | 50°C        |           | 10       | 0.0      | <b>)</b> °C |   |
| 实际输出                     | 100.0       | 052 °C OP | ER       |          |             |   |
| 优化电阻                     | 138.50686 Ω |           | 最大电压     | 5.2      | 6 V         |   |
| 諭出偏差                     | -0.000      | 061 %     | 最大电流     | 38.      | 0 mA        |   |
| 上一页                      | RS232设置<br> | USB设置<br> | 同步设置<br> | 调节设置<br> | 下一页         |   |
|                          |             |           |          |          |             |   |
| F1                       | F2          | F3        | F4       | F5       | F6          | , |
|                          |             |           |          |          |             | ( |

图4**-**28

可以进入调节设置(见图 4-29):

F5

此时按

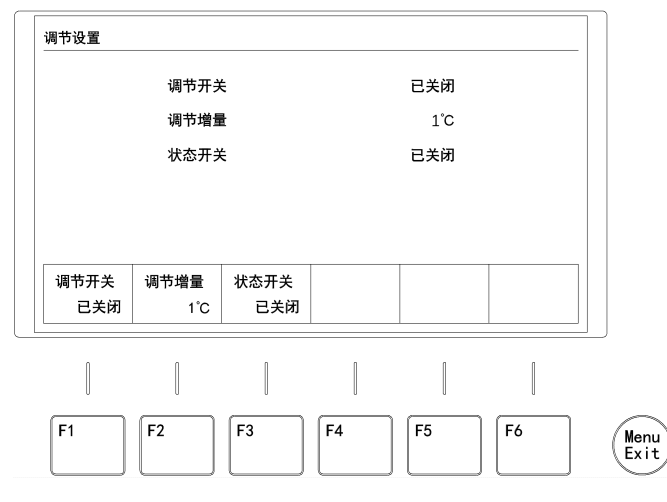

图4-29

在"温度模式"下进入调节设置界面,可设置温度调节方式和参数。设定参数项有 以下几个:

调节开关:需要使用时打开,不使用时需关闭。

**调节增量:**调节增量可选择"自定义"、0.1℃、0.2℃、0.5℃、1℃、2℃、5℃、 10℃、20℃、50℃、10℃、20℃、50℃、100℃,出厂默认值为1℃。

状态开关:需要使用时打开,不使用时可关闭。

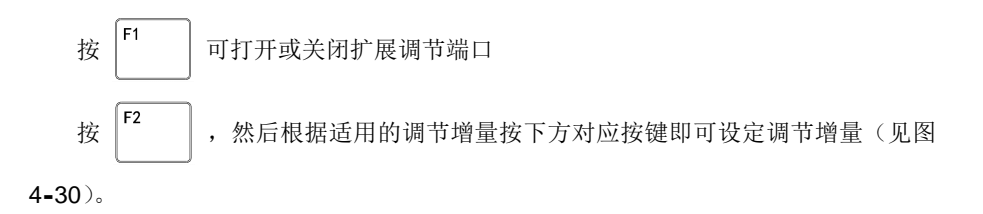

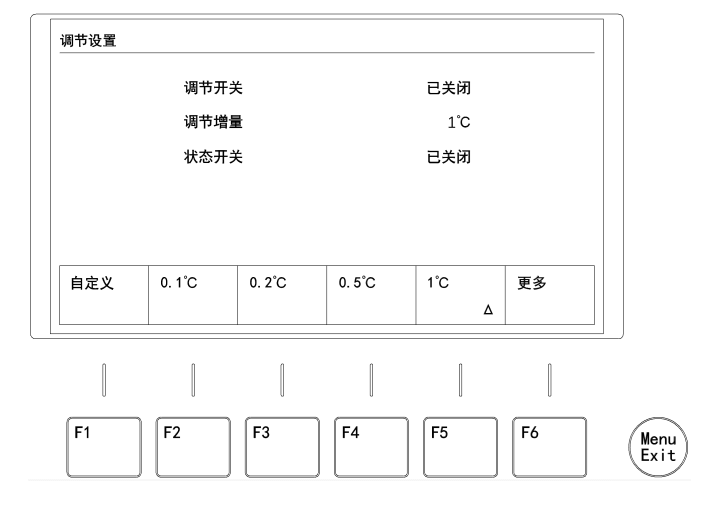

图 4-30

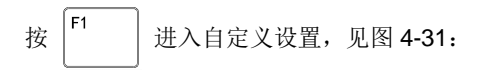

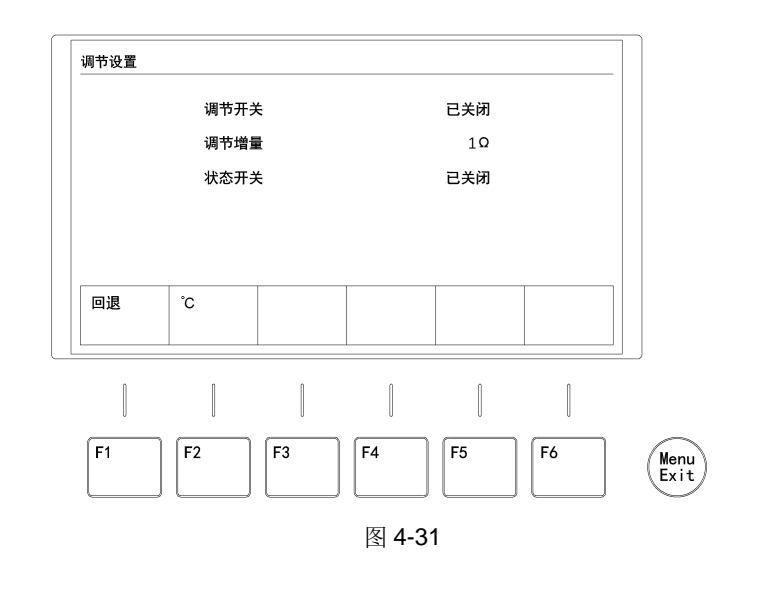

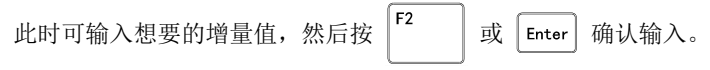

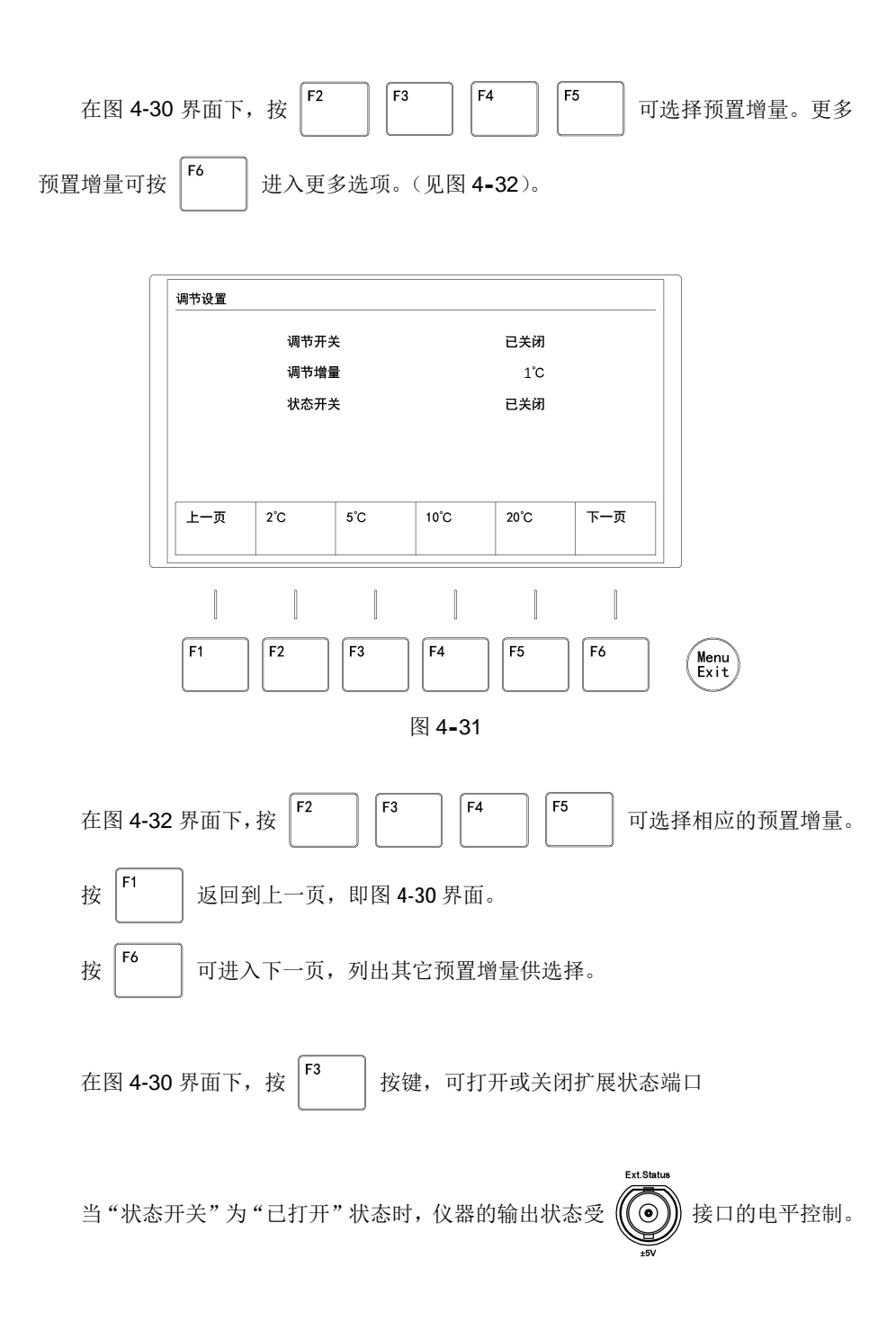

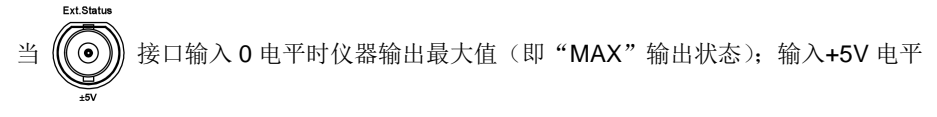

时仪器给定输出(即"OPER"输出状态);输入-5V电平时仪器输出最小值(即"MIN" 输出状态)。

当"状态开关"设置为"己关闭"时,仪器的 () 接口被关闭,不再受外部电

Ext Statu

平的控制。

当调节开关为打开状态时,仪器的温度设定值可受 ( 接口的脉冲信号的控

制。当 使 接口无输入脉冲信号时不动作;输入一个电平为+5V的正脉冲信号时, \*\*\* 增加一个步长;输入一个电平为-5V的脉冲时,减少一个步长。

Ext. Adjust 当调节开关为关闭状态时,仪器的

制。

例子

打开状态开关,将外部控制信号连接至仪器的

Ext Statu

一个 +5V 电平时, 仪器会设置为给定输出状态; 当外部控制信号为 0V 电平或者没有 施加外部信号时, 仪器会设置为最大值输出状态; 当外部控制信号输出一个 -5V 电平时, 仪器会设置为最小值输出状态。

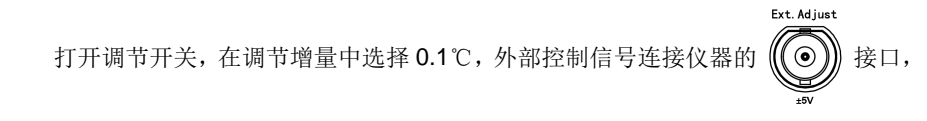

当外部控制信号输出一个 5V 的正脉冲时,仪器会增加 0.1℃;当外部控制信号输出一 个 5V 的负脉冲时,仪器会减少 0.1℃。

## 4.5 位置校正

仪器内有精密机械和高精度电子器件,所以当仪器经过移位、运输或震动后,可能 会造成机械位移。在这种情况下,为了保证仪器输出的精度,建议对仪器进行位置校正。

仪器具有位置校正操作界面,可以手动操作校正,也可以使用自动校正功能。

在初始界面(见图4-32):

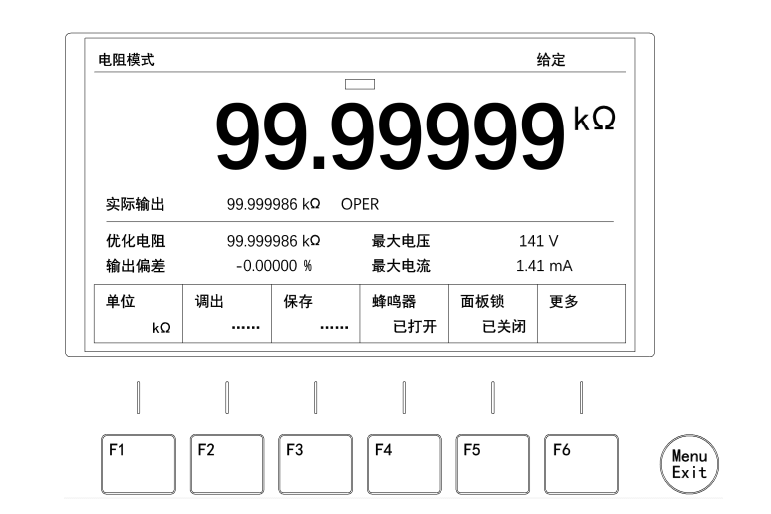

图4-32

按两次 **F6** 进入第三层菜单 (见图 **4-33**):

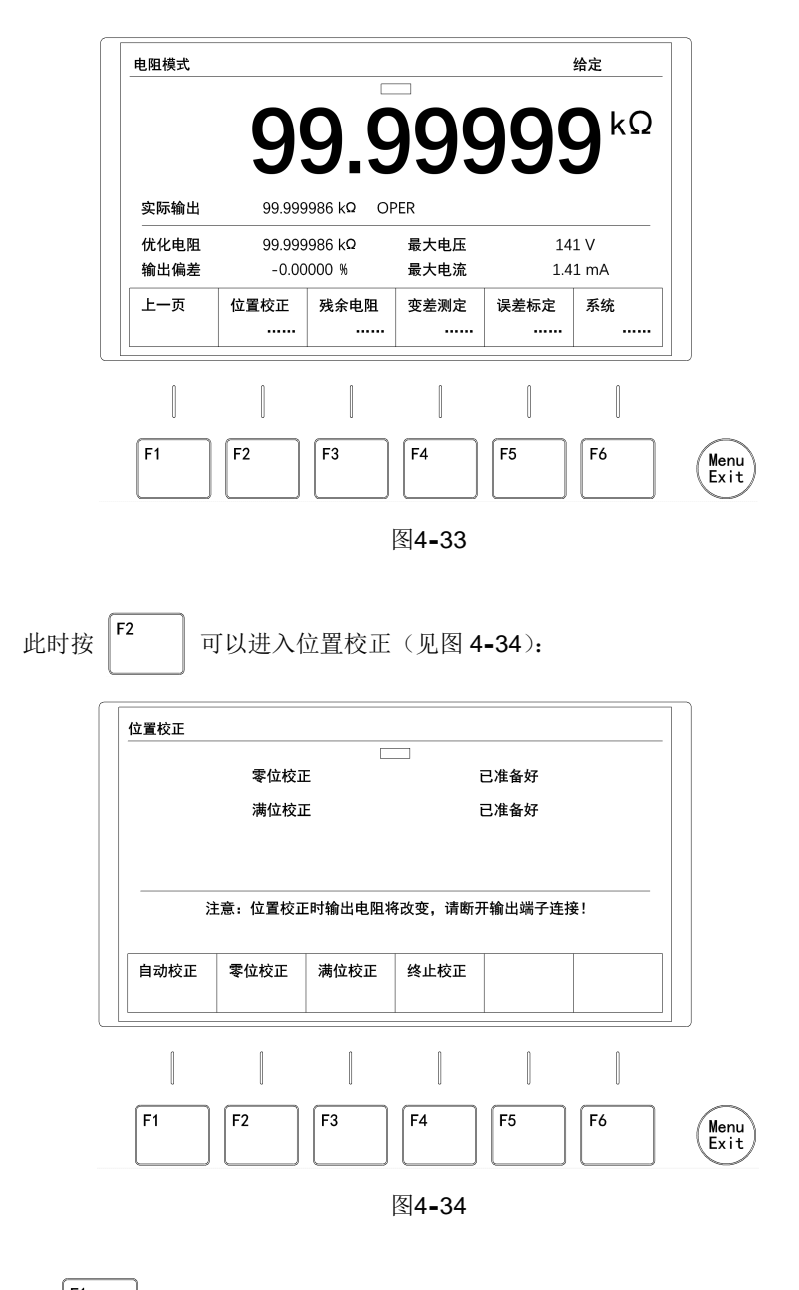

按 F1 启动自动校正过程,仪器自动对零位和满位各交替进行三次校正,完 成后停止。也可以使用零位校正和满位校正进行手动校正。

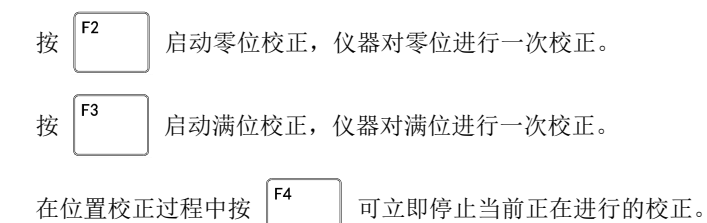

一般情况下,经过一次零位校正和一次满位校正即可完成校正工作。如果校正结束 时仍有机械受阻的情况,建议再做一次零位校正和一次满位校正,以确保机械位置准确 定位。

当然,用户也可以按 [<sup>F1</sup>] 进行自动校正。自动校正实际上是进行了 3 次零位 和满位校正,即仪器自动对零位和满位往复 3 次,然后停止,校正完成。

#### 警告

不建议频繁进行此操作!过多的位置校正动作会加速内部精密开关触头的磨损,从 而造成接触电阻不稳定。

### 4.6 残余电阻测定

### 警告

不建议用户进行该项操作!

残余电阻的测定工作需要高精度电阻测量仪器,以及恒温、恒湿环境,一般用户不 具备该条件。因此,建议该项操作由生产厂家或计量单位进行。

仪器出厂时,残余电阻标定为 0.01Ω±1.0mΩ,保证了最小输出电阻的精度。该值 也作为仪器的最小输出电阻。

当残余电阻超差时,才允许进行残余电阻测定。残余电阻测定共有 11 个测点序列, 对应为-5~+5 测点号。

测定时,需将本仪器置于恒温、恒湿环境中,并放置 24 小时。将高精度电阻测量 仪器采用 4 线测量法与本仪器输出端子连接,做好测量准备。

在初始界面(见图4-35):

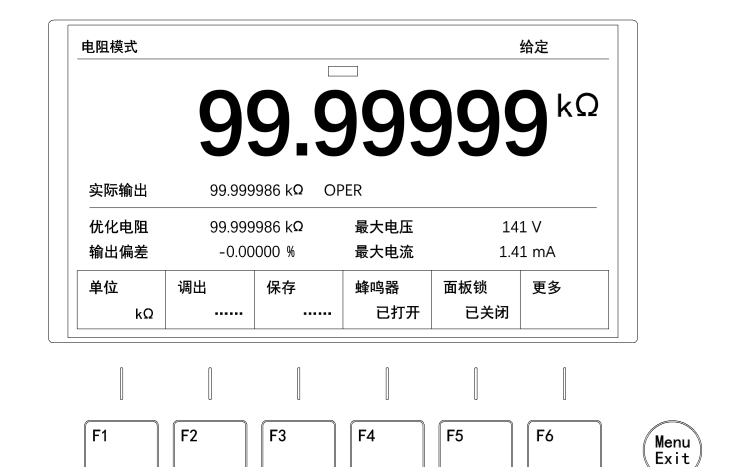

图4-35

按两次 **F6** 进入第三层菜单(见图 **4-36**):

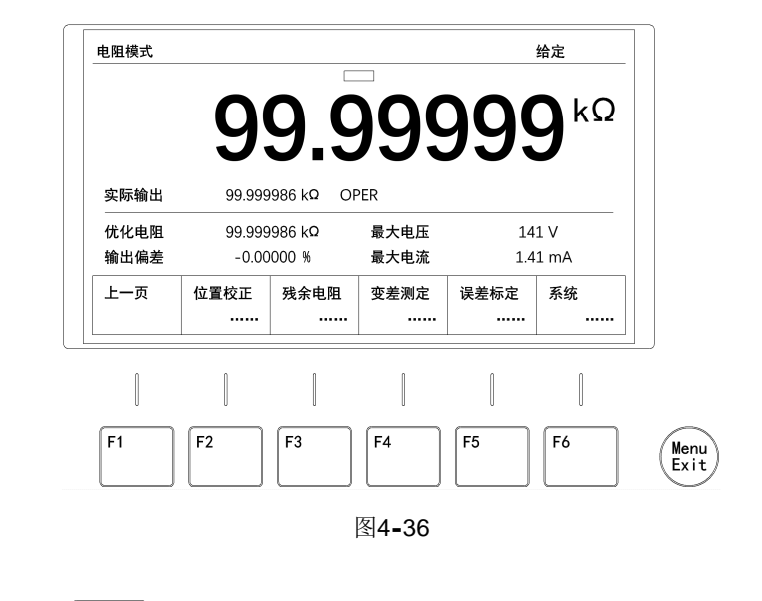

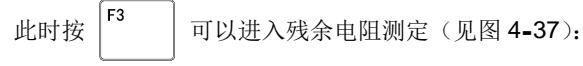

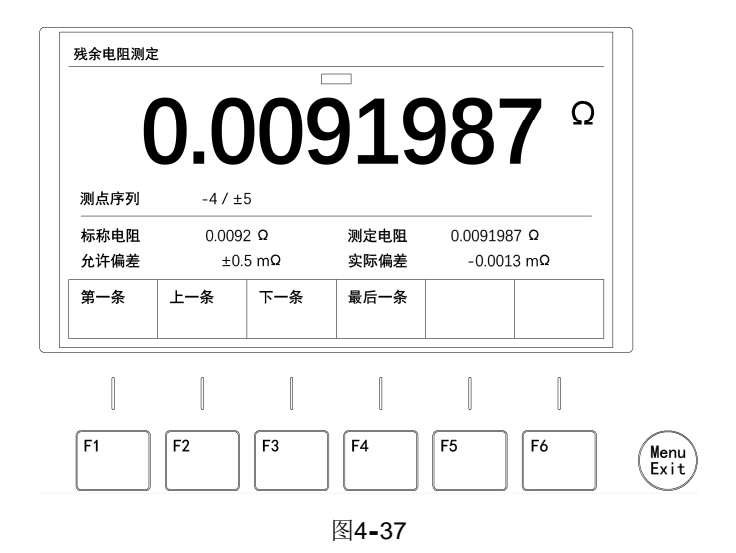

残余电阻测定共有11个测点,从测点-5到测点+5,对应11个标称电阻,范围是 0.0090~0.0110Ω。进行残余电阻测定时,需要对每个测点的实际输出电阻进行测量, 然后将实际测量值输入到仪器中。

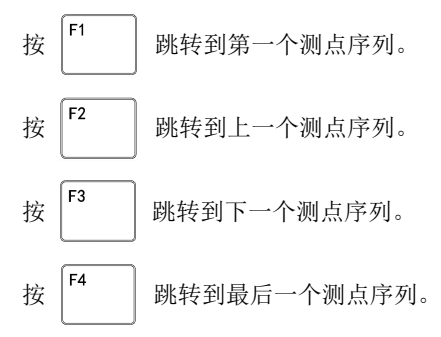

画面中:

标称电阻:表示该测点序列的标称电阻值

测定电阻:表示该测点序列的实际测定电阻值,该数值由人工输入或通讯指令输入。

**允许偏差**:测定电阻值和标称电阻值之间的允许偏差值

实际偏差:实际测定电阻值和标称电阻之间的实际偏差值

例子

根据上面的步骤进入残余电阻测定后,按 <sup>[1</sup>] 跳转到 -5 测点序列,待高精度 电阻测量仪器读数稳定后,用数字键盘输入测量到的电阻值,然后按 Enter 确认,该 电阻测定值就会保存到仪器内部,且屏幕上面显示此次测量到的电阻值,这样就完成了 对该测点的测定。然后切换到下一个或其它测点,重复上述过程,完成其它测点的测定。

## 4.7 变差测定

### 警告

不建议用户进行该项操作!

变差测定工作需要高精度电阻测量仪器,以及恒温、恒湿环境,一般用户不具备该 条件。因此,建议该项操作由生产厂家或计量单位进行。

开关变差是电阻箱一个重要的检验标准,它反映了电阻箱输出电阻的重复性能。 在初始界面(见图**4-38**):

|              | 3               | <b>ສ</b> .ະ             | りつこ          | リン、        | 7           |  |
|--------------|-----------------|-------------------------|--------------|------------|-------------|--|
| 实际输出         | 99.999          | 986 k <b>Q</b> OF       | PER          |            |             |  |
| 优化电阻<br>输出偏差 | 99.999<br>-0.00 | 986 k <b>Q</b><br>000 % | 最大电压<br>最大电流 | 14<br>1.4  | 1 V<br>1 mA |  |
| 单位<br>kΩ     | 调出<br>          | 保存<br>                  | 蜂鸣器<br>已打开   | 面板锁<br>已关闭 | 更多          |  |
|              | 1               |                         | 1            | 1          |             |  |

图4-38

按两次 **F6** 进入第三层菜单 (见图 **4-39**):

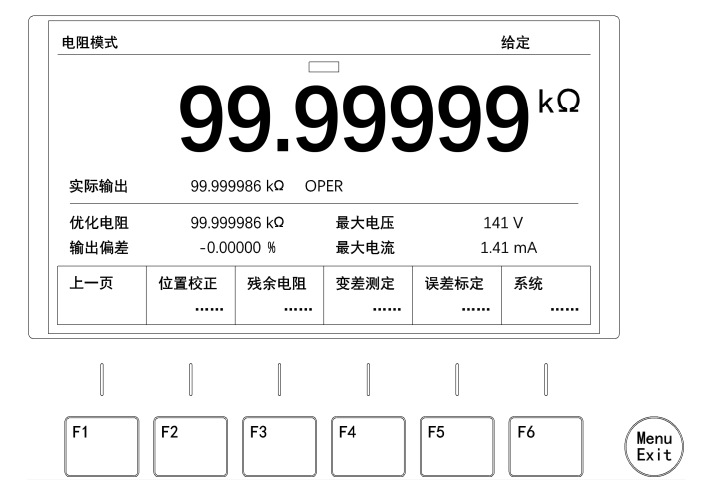

图4-39

此时按

F4

可以进入变差测定(见图 4-40):

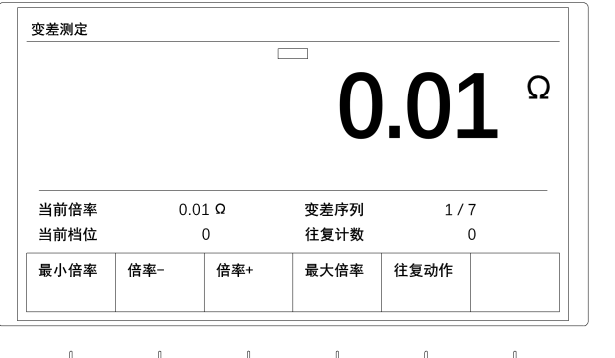

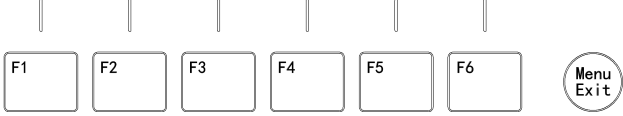

图4-40

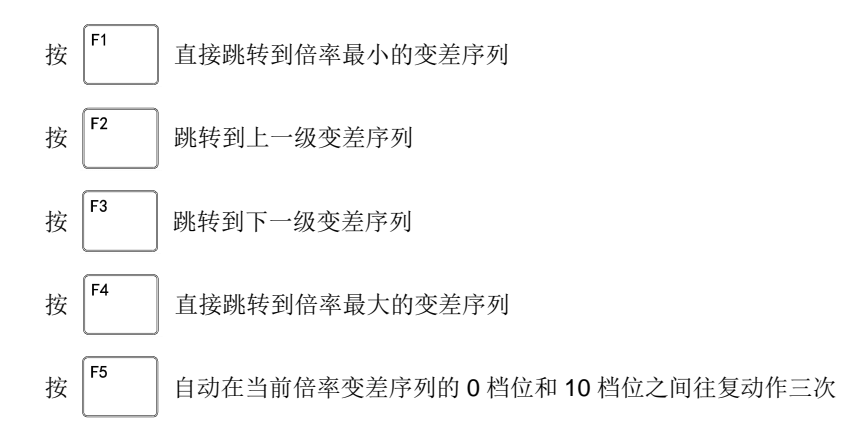

**当前倍率:**当前的阻值倍率,共有0.01Ω,0.1Ω,1Ω,10Ω,100Ω,1KΩ,10KΩ 七个倍率

变差序列:当前的变差序列,共有1~7七个变差序列

当前档位:当前的档位,共有 0~10 十一个档位

跳到变差序列 2, 按

往复计数:当前倍率变差序列往复动作的次数

### 例子

再按

| 进入变差测定后,按 [1                          | 跳到变差序列 1,按 <b>F5</b> 进行往复动作,等待 |  |  |  |  |
|---------------------------------------|--------------------------------|--|--|--|--|
| 往复动作完成后,在其他每个序列                       | 都重复上面的步骤。然后在输出端子处用高精度测量        |  |  |  |  |
| 仪器以四线测电阻法测出电阻值,                       | 等待电阻值稳定后记做 MO。                 |  |  |  |  |
| 再按 F1 跳到变差序列 1                        | I,按 F5 进行往复动作,等待往复动作完成后,       |  |  |  |  |
| 在输出端子处用高精度测量仪器以四线测电阻法测出电阻值,等待电阻值稳定后记做 |                                |  |  |  |  |
| M1;则第一个开关的变差为∆1=M                     | IO-M1;                         |  |  |  |  |
| [ <u>[</u> 2]                         | [[5]                           |  |  |  |  |

在输出端子处用高精度测量仪器以四线测电阻法测出电阻,等待电阻值稳定后记做 M2;则第二个开关的变差为Δ2=M1-M2;

进行往复动作,等待往复动作完成后,

一直重复到变差序列7得到七个开关的变差,取所有变差中的最大值为仪器的变差。 该变差不应大于最小步进电阻值的允许绝对误差值。

## 4.8 误差标定

### 警告

不建议用户进行该项操作!

误差标定工作需要高精度电阻测量仪器,以及恒温、恒湿环境,一般用户不具备该 条件。因此,建议该项操作由生产厂家或计量单位进行。

误差标定共有**70**个测点,从测点**1**到测点**70**,对应**70**个标称电阻。进行误差标定时, 需要对每个测点的实际输出电阻进行测量,然后将实际测量值输入到仪器中。

在初始界面(见图4-41):

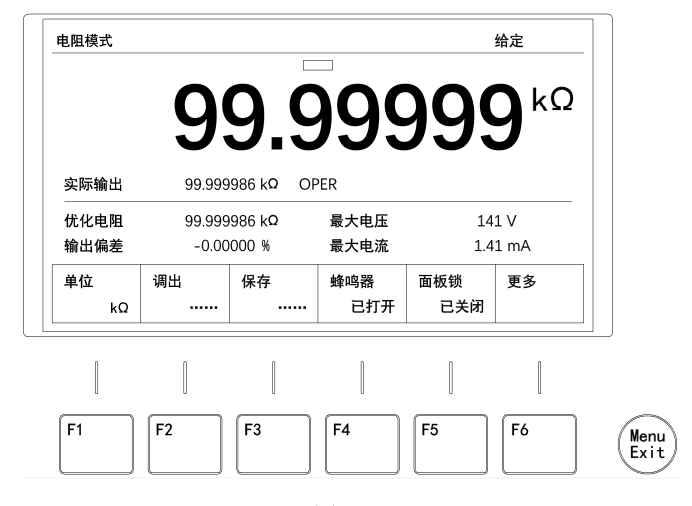

图4-41

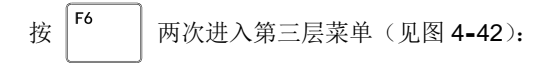

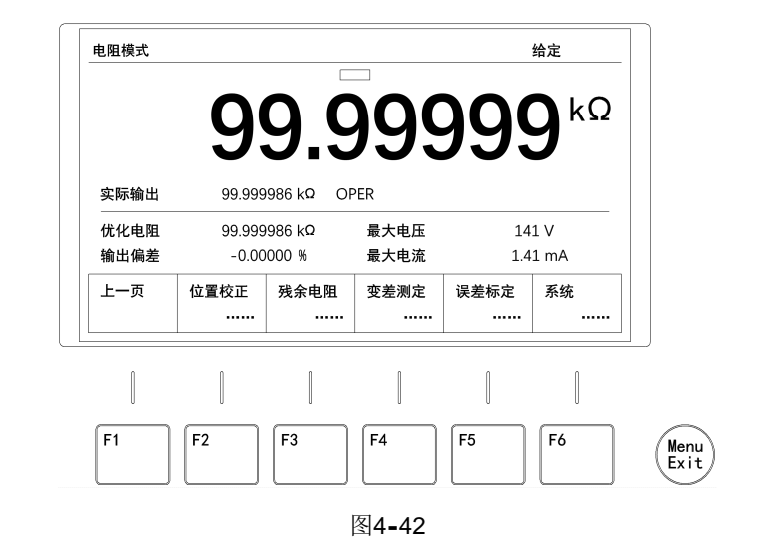

此时按

F5

可以进入误差标定(见图 4-43):

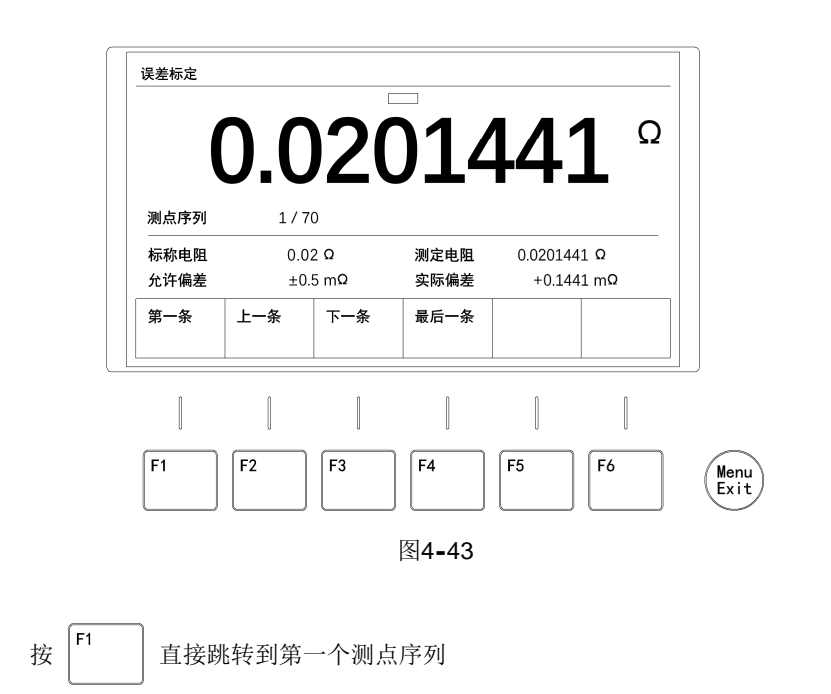
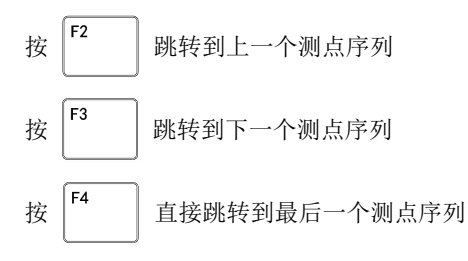

标称电阻:此测点序列的标称电阻值

标定电阻:实际测量此测点序列的电阻值,该数值由人工输入或通讯指令输入。

**允许偏差:**标定电阻和标称电阻之间的允许偏差值

实际偏差:标定电阻和标称电阻之间的实际偏差值

例子

进入误差标定后,按 <sup>F1</sup> 跳转到测点序列 1,在输出端子处用高精度测量仪器 以四线测电阻法测出电阻值。等待电阻值稳定后,用数字键盘输入测量到的电阻值,然 后按 Enter 确认将该电阻值保存到仪器内部,且屏幕上显示出此次测量到的电阻值, 这样就完成了此次误差标定。其他测点序列选中后也是相同的办法。 在初始界面(见图4-44):

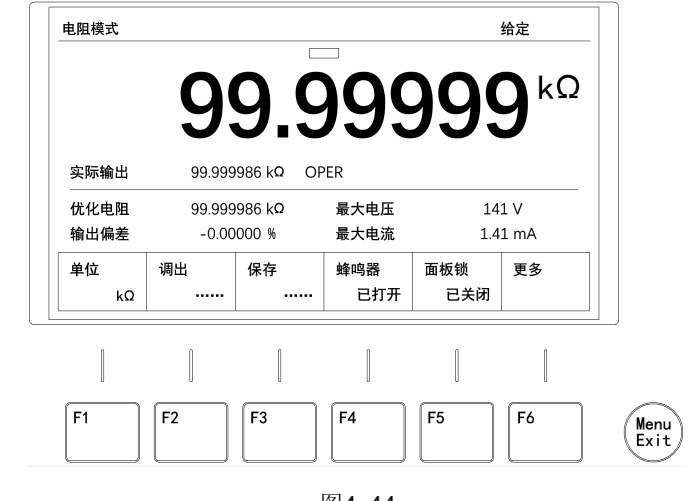

图4=44

按两次

F6

进入第三层菜单(见图 4-45)

|      | 9      | y c        | <u>19</u> | 199  |      |
|------|--------|------------|-----------|------|------|
|      |        |            |           |      |      |
| 实际输出 | 99.999 | 9986 kg OF | PER       |      |      |
| 优化电阻 | 99.999 | 986 kΩ     | 最大电压      | 14   | 1 V  |
| 输出偏差 | -0.00  | 0000 %     | 最大电流      | 1.4  | 1 mA |
| 上一页  | 位置校正   | 残余电阻       | 变差测定      | 误差标定 | 系统   |
|      |        |            |           |      |      |

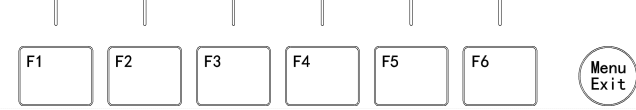

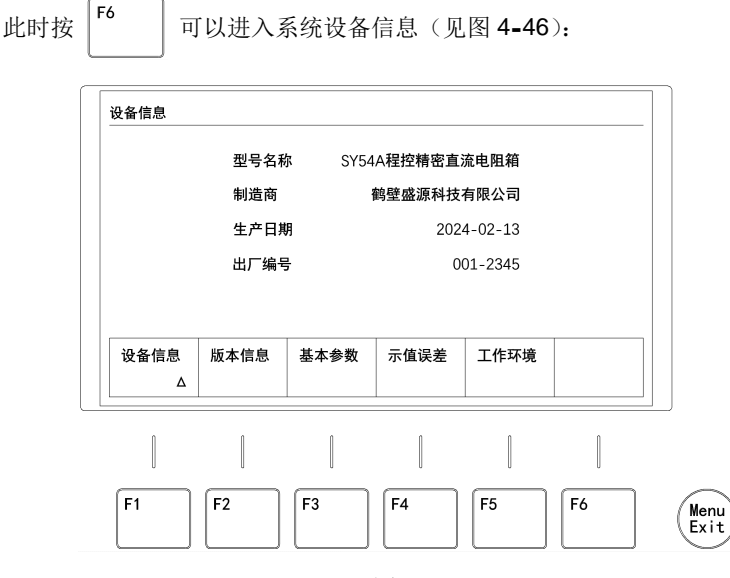

图4-37

设备信息包含设备信息、版本信息、基本参数、示值误差和工作环境等有5个项目。 进入后的默认界面是仪器的基本信息,点按屏幕下方多功能按键显示相应的项目信息。

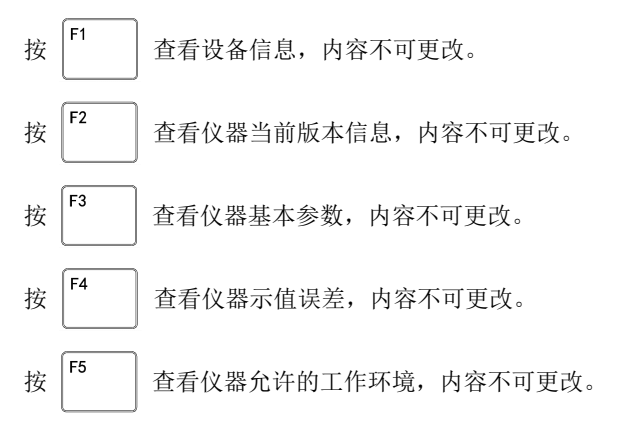

# 5 通讯接口和通讯规约

本仪器具有两个通讯接口,均支持 SCPI 通讯规约。两个通讯接口的通讯参数可 通过面板进行设置。

#### 5.1 通讯接口

本设备提供两种通讯接口,即 RS232 和 USB,位于设备后面板,见图 5-1

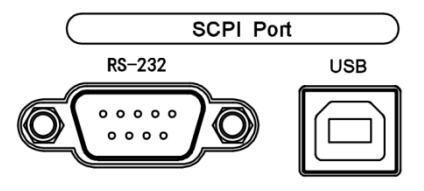

图 5-1

本仪器的 RS232 接口(标准配置)和 USB 接口均可与计算机进行通信,完成所 有仪器功能。

#### 5.1.1 RS232C

RS232 是目前广泛采用的串行通讯标准,用于实现计算机与计算机之间、计算机 与外设之间的数据通讯。

大多数串行口的配置通常不是严格基于 RS232 标准,现在的计算机基本使用简化 的 9 芯连接器。

本仪器采用 RS232 的最小子集,信号定义如下:

RS232 接口为 DB9 针连接器,本设备只使用了其中 3 针,具体定义见表 5-1:

| 信号   | 符号  | 9芯连接器引脚号 |
|------|-----|----------|
| 发送数据 | TXD | 2        |
| 接收数据 | RXD | 3        |
| 接地   | GND | 5        |

表 5-1 RS232 引脚定义

5.1.2 USB

USB 接口为 USB-B 方形连接器,可使用标准 USB 连接线连接至计算机端。

在仪器开机状态,使用 USB 连接线连接至计算机端后,计算机将自动识别并分配 一个 COM 端口。

USB 和 RS232 接口具有相同的功能,均支持 SCPI 规约。

#### 5.1.3 仪器的默认通信设置

仪器上 RS232 和 USB 接口默认的通讯参数设置如下:

- Ⅰ 波特率: 9600bps
- Ⅰ 数据位:8位
- I 停止位: 1
- Ⅰ 校验位:无

用户可根据实际需求设置 RS232 和 USB 接口的波特率等参数,具体设置方法参考本说明书的 4.1 和 4.2 章节。

#### 5.1.4 握手协议

本仪器采用软件握手方式,高级语言软件编程工程师应严格按以下握手协议进行 计算机编程软件的编制:

仪器命令只接受 ASCII 格式, 命令响应也返回 ASCII 码。

主机发送的命令串必须以"\n"为结束符,仪器命令解析器在收到结束符后才开 始执行命令串。

#### 5.2 SCPI 通讯规约简介

SCPI 是 Standard Commands for Programmable Instruments(可程控仪器标准 命令)的缩写,是一种仪器行业广泛采用的通讯语言。鹤壁盛源生产的系列程控电阻 箱所使用的命令集均采用 SCPI 协议标准。

#### 5.2.1 命令语法

所有命令不分大小写,全为大写、全为小写或者有大写有小写均会接受。本文描述中的大写和小写字符仅仅是为了区分关键字。

大写字符部分是关键字,是必须的。小写字符部分不是必须的,可带可不带。但 是,如果带小写字符部分,就必须完整书写。

例如,OUTP和OUTPUT都是可接受的格式。可以使用大写或小写字母。因此,OUTP、Ouput和outp等都是可接受的格式。其他格式(如OUT和OUTPU等)是无效的并会产生错误。

对于较短的程序行,可以发送缩写格式的命令。如果要获得较好的程序可读性, 可以发送长格式的命令。

命令中间不允许用空格分隔。应使用冒号":"将命令关键字与下一级的关键字分 隔开。

带有参数时,用一个英文空格将命令和参数分隔开。命令参数中的电阻值最多输入9位数(含小数点),温度值最多输入5位数(含小数点)。

电阻数值的单位为 Ω 时,可以省略单位直接写数字,也可以数字后带"R";电阻数值的单位为 kΩ 时,必须在数字后带"k"或"kR",不区分大小。

温度数值可以不带单位,也可以数字后带"C"。同样不区分大小写。

一条命令的尾部必须加上换行或者回车换行符。可以是换行: 0x0A; 或者是回车+换行: 0x0D 0x0A。

同一条命令,一般都有设置和查询两种形式。例如 OUTPut:STATus MINimum 是 设置命令,而 OUTPut:STATus?是查询命令。

主机一次只能发送一条独立的命令给仪器,仪器命令解析器在捕捉一帧命令结束 时开始解析。

#### 5.2.2 命令解析规则

命令解析器只对 ASCII 码进行解析和响应。

SCPI 命令串必须以"\n"(ASCII 码为 0x0A)为结束符,命令解析器在收到结束符后才开始执行命令。

命令解析器收到错误解析时将终止该命令的后续解析,当前指令作废。

命令解析器对命令串的解析不区分大小写。

命令解析器一次只接受一条指令。

本章使用了一些符号,这些符号并不是命令的一部分,只是为了能更好的对命令 串的理解。下面列出了 OUTPut 子系统的一部分,用于说明符号的作用:

OUTPut:RESistance {<range>|MINimum|MAXimum}

大括号"{}"中包含了给定命令字符串的参数选项。大括号不随命令字符串一起 发送。

竖条"|"隔开给定命令字符串的多个参数选择。例如,在上述命令是参数 {<range>|MINimum|MAXimum}中,您可以选择<range>在规定范围内指定一个值, 也可以选择"MINimum"或"MAXimum"其中一项。竖条不随命令字符串一起发送。

尖括号 "<>" 表示必须为括号内的参数在对应范围内指定一个值。例如,上述的 语句中,尖括号内的参数对应的就是电阻值的范围。尖括号不随命令字符串一起发送。

方括号 "[]"中的文字表示可选命令,您可以在其中选择一项输入,也可以不选择 使用默认值。

#### 5.2.4 SCPI 命令参考

| OUTPut      | 输出子系统     |
|-------------|-----------|
| CONFigure   | 配置子系统     |
| POSition    | 位置校正子系统   |
| INHerent    | 残余电阻子系统   |
| CALibration | 误差标定子系统   |
| VARiation   | 变差子系统     |
| *IDN?       | 仪器信息查询子系统 |
| *RST        | 重置仪器      |
|             |           |

## 5.3.1 指定输出状态

命令格式:OUTPut:STATus {MINimum|MAXimum|OPERate|ONLine} 命令正确解析后,仪器立即执行但不返回消息。 例如: 输出最小状态 OUTPut:STATus MINimum 输出最大状态 OUTPut:STATus MAXimum 输出给定状态 OUTPut:STATus OPERate 输出给定状态 OUTPut:STATus ONLine

#### 5.3.2 查询当前输出状态

| 命令格式:OUTPut:STATus?     |                        |
|-------------------------|------------------------|
| 返回格式: OUTPut:STATus {MI | Nimum OPERate MAXimum} |
| 例如:                     |                        |
| 查询当前输出状态                | OUTPut:STATus?         |
| 返回当前为最小输出状态             | OUTPut:STATus MINimum  |
| 返回当前为最大输出状态             | OUTPut:STATus MAXimum  |
| 返回当前为在线输出状态             | OUTPut:STATus OPERate  |

#### 5.3.3 给定电阻输出

命令格式: OUTPut:RESistance {<range>|MINimum|MAXimum} 命令正确解析后,仪器立即执行但不返回消息。 例如: 给定电阻 1234.56Ω OUTPut:RESistance 1234.56 给定电阻 1234.56Ω OUTPut:RESistance 1234.56R 给定电阻 1.23456kΩ OUTPut:RESistance 1.23456kR 给定输出最小电阻 0.01Ω OUTPut:RESistance MINimum 给定输出最大电阻 100kΩ OUTPut:RESistance MAXimum

## 5.3.4 查询当前给定电阻值

命令格式: OUTPut:RESistance? 返回格式: OUTPut:RESistance <range> 例如: 查询当前给定电阻 OUTPut:RESistance? 返回当前给定电阻是 1234.56Ω OUTPut:RESistance 1234.56R

#### 5.3.5 给定模拟温度输出

命令格式: OUTPut:TEMPerature {<range>|MINimum|MAXimum} 命令正确解析后,仪器立即执行但不返回消息。 例如: 给定温度 123.4℃ OUTPut:TEMPerature 123.4 给定温度 123.4℃ OUTPut:TEMPerature 123.4C 给定温度-123.4℃ OUTPut:TEMPerature -123.4 给定输出最低模拟温度 OUTPut:TEMPerature MINimum 给定输出最高模拟温度 OUTPut:TEMPerature MAXimum

## 5.3.6 查询当前模拟温度给定值

命令格式:OUTPut:TEMPerature? 返回格式:OUTPut:TEMPerature <range> 例如: 查询当前给定温度 OUTPut:TEMPerature? 返回当前给定温度是 123.4℃ OUTPut:TEMPerature +123.4C

## 5.3.7 给定输出模式

命令格式:OUTPut:MODe {RSET|TSET}
 命令正确解析后,仪器立即执行但不返回消息。
 例如:
 切换到电阻模式
 OUTPut:MODe RSET
 切换到温度模式
 OUTPut:MODe TSET

## 5.3.8 查询当前输出模式

命令格式:OUTPut:MODe? 返回格式:OUTPut:MODe {RSET|TSET} 例如: 查询当前输出模式 OUTPut:MODe? 返回当前为电阻模式 OUTPut:MODe RSET 返回当前为温度模拟模式 OUTPut:MODe TSET

## 5.3.9 当前电阻调节

命令格式: OUTPut:RESistance:{SUBTraction|ADDition} <range> 命令正确解析后,仪器立即执行但不返回消息。 例如: 当前电阻减小 0.1Ω OUTPut:RESistance:SUBTraction 0.1 当前电阻减小 0.1Ω OUTPut:RESistance:SUBTraction 0.1R 当前电阻增大 0.1Ω OUTPut:RESistance:ADDition 0.1 当前电阻增大 1.1kΩ OUTPut:RESistance:ADDition 1.1kR

## 5.3.10 当前温度调节

| 命令格式:OUTPut:TEMPerat | ure:{SUBTraction ADDition} <range></range> |
|----------------------|--------------------------------------------|
| 命令正确解析后,仪器立即执行       | <b>行但不返回消息</b> 。                           |
| 例如:                  |                                            |
| 当前温度减小 0.1℃          | OUTPut:TEMPerature:SUBTraction 0.1         |
| 当前温度增加 0.1℃          | OUTPut:TEMPerature:ADDition 0.1            |
| 当前温度增加 <b>0.1</b> ℃  | OUTPut:TEMPerature:ADDition 0.1C           |

## 5.4 配置子系统

## 5.4.1 面板锁定

 命令格式: CONFigure:LOCK {ON|OFF|0|1}

 命令正确解析后, 仪器立即执行但不返回消息。

 例如:

 锁定面板
 CONFigure:LOCK 1

 锁定面板
 CONFigure:LOCK 0N

 解锁面板
 CONFigure:LOCK 0FF

 解锁面板
 CONFigure:LOCK 0FF

#### 5.4.2 查询当前面板锁定状态

| 命令格式: CONFigure:LOCK? | )                  |
|-----------------------|--------------------|
| 返回格式: CONFigure:LOCK  | {ON OFF}           |
| 例如:                   |                    |
| 查询当前面板锁定状态            | CONFigure:LOCK?    |
| 返回面板已锁定               | CONFigure:LOCK ON  |
| 返回面板已解锁               | CONFigure:LOCK OFF |

## 5.4.3 蜂鸣器的打开和关闭

| 命令格式: CONF            | igure:BEEP {ON OFF 0 1} |  |
|-----------------------|-------------------------|--|
| 命令正确解析后,仪器立即执行但不返回消息。 |                         |  |
| 例如:                   |                         |  |
| 打开蜂鸣器                 | CONFigure:BEEP 1        |  |
| 打开蜂鸣器                 | CONFigure:BEEP ON       |  |
| 关闭蜂鸣器                 | CONFigure:BEEP 1        |  |
| 关闭蜂鸣器                 | CONFigure:BEEP OFF      |  |

## 5.4.4 查询当前蜂鸣器的状态

命令格式: CONFigure:BEEP? 返回格式: CONFigure:BEEP {ON|OFF} 例如:查询蜂鸣器的状态CONFigure:BEEP?返回蜂鸣器已打开CONFigure:BEEP ON返回蜂鸣器已关闭CONFigure:BEEP OFF

#### 5.4.5 位置校正的进入和退出

命令格式: CONFigure:POSition {ON|OFF|0|1}
 命令正确解析后,仪器立即执行但不返回消息。
 例如:
 进入位置校正
 进入位置校正
 CONFigure:POSition 1
 进入位置校正
 进入位置校正
 CONFigure:POSition ON
 退出位置校正
 UDNFigure:POSition 0
 区ONFigure:POSition OFF

#### 5.4.6 查询当前位置校正的状态

命令格式: CONFigure:POSition?
 返回格式: CONFigure:POSition {ON|OFF}
 例如:
 查询是否进入位置校正
 CONFigure:POSition?
 返回当前已进入位置校正
 CONFigure:POSition ON
 返回当前已退出位置校正
 CONFigure:POSition OFF

## 5.4.7 残余电阻测定进入和退出

 命令格式: CONFigure:INHerent {ON|OFF|0|1}

 命令正确解析后, 仪器立即执行但不返回消息。

 例如:

 进入残余电阻测定
 CONFigure:INHerent 1

 进入残余电阻测定
 CONFigure:INHerent 0N

 退出残余电阻测定
 CONFigure:INHerent 0

 退出残余电阻测定
 CONFigure:INHerent 0

## 5.4.8 查询当前残余电阻测定的状态

命令格式: CONFigure:INHerent? 返回格式: CONFigure:INHerent {ON|OFF} 例如: 查询是否进入残余电阻测定 CONFigure:INHerent? 返回当前已进入残余电阻测定状态 CONF:INH ON 返回当前已退出残余电阻测定状态 CONF:INH OFF

# 5.4.9 误差标定的进入和退出

命令格式: CONFigure:CALibration {ON|OFF|0|1}命令正确解析后,仪器立即执行但不返回消息。例如:进入误差标定CONFigure:CALibration 1进入误差标定CONFigure:CALibration ON退出误差标定CONFigure:CALibration 0退出误差标定CONFigure:CALibration OFF

## 5.4.10 查询当前误差标定的状态

| 命令格式: CONFigure:CALibra | ition?                    |
|-------------------------|---------------------------|
| 返回格式: CONFigure:CALibra | tion {ON OFF}             |
| 例如:                     |                           |
| 查询是否进入误差标定              | CONFigure:CALibration?    |
| 当前已进入误差标定               | CONFigure:CALibration ON  |
| 当前已退出误差标定               | CONFigure:CALibration OFF |

## 5.4.11 变差测定的进入和退出

| 命令格式: CONFig | <pre>gure:VARiation {ON OFF 0 1}</pre> |
|--------------|----------------------------------------|
| 命令正确解析后, 亻   | 议器立即执行但不返回消息。                          |
| 例如:          |                                        |
| 进入变差测定       | CONFigure:VARiation 1                  |
| 进入变差测定       | CONFigure:VARiation ON                 |

 退出变差测定
 CONFigure: VARiation 0

 退出变差测定
 CONFigure: VARiation OFF

## 5.4.12 查询当前变差测定的状态

命令格式: CONFigure:VARiation? 返回格式: CONFigure:VARiation{ON|OFF} 例如: 查询是否进入变差测定 CONFigure:VARiation? 当前已进入变差测定 CONFigure:VARiation ON 当前已退出变差测定 CONFigure:VARiation OFF

## 5.4.13 设定传感器

命令格式: CONFigure:SENSor <range>
 命令正确解析后,仪器立即执行但不返回消息。
 例如:
 设置传感器为 PT100
 CONFigure:SENSor 1
 设置传感器为 PT1000

## 5.4.14 查询当前传感器类型

命令格式: CONFigure:SENSor? 返回格式: CONFigure:SENSor <range> 例如: 查询当前传感器类型 CONFigure:SENSor? 返回当前传感器类型 CONF:SENS 1,PT100[385],-200~+850C

# 5.5 位置校正子系统

| 命令格式: | POSition:POINt {0 10 ZER0 FULL AUTo} |
|-------|--------------------------------------|
| 例如:   |                                      |
| 零位校正  | POSition:POINt 0                     |
| 零位校正  | POSition:POINt ZERo                  |
| 满位校正  | POSition:POINt 10                    |
| 满位校正  | POSition:POINt FULL                  |
| 自动校正  | POSition:POINt AUTo                  |

# 5.6 残余电阻子系统

# 5.6.1 指定残余电阻测点

| 命令格式: INHere | nt:POINt {-5~+5 MINimum NEXT PREVious MAXimum} |
|--------------|------------------------------------------------|
| 命令正确解析后,     | 仪器立即执行但不返回消息。                                  |
| 例如:          |                                                |
| 输出到测点-5      | INHerent:POINt -5                              |
| 输出到测点 0      | INHerent:POINt 0                               |
| 输出到测点+5      | INHerent:POINt 5                               |
| 输出到测点+5      | INHerent:POINt +5                              |
| 输出到第一测点-5    | INHerent:POINt MINimum                         |
| 输出到下一测点      | INHerent:POINt NEXT                            |

输出到上一测点INHerent:POINt PREVious输出到最后测点+5INHerent:POINt MAXimum

# 5.6.2 查询当前残余电阻测点

| 命令格式: | INHerent:POINt?[MINimum MAXimum]             |
|-------|----------------------------------------------|
| 返回格式: | INHerent:POINt {-5~+5 MINimum -5 MAXimum +5} |
| 例如:   |                                              |
| 查询当前测 | 点 INHerent:POINt?                            |

| 返回当前测点-3 | INHerent:POINt -3         |
|----------|---------------------------|
| 查询最小测点   | INHerent:POINt?MINimum    |
| 返回最小测点-5 | INHerent:POINt MINimum -5 |
| 查询最大测点   | INHerent:POINt?MAXimum    |
| 返回最大测点+5 | INHerent:POINt:MAXimum +5 |

#### 5.6.3 写入残余电阻测定电阻

命令格式: INHerent:RESistance <range> 命令正确解析后,仪器立即执行但不返回消息。 例如: 写入残余电阻测定值 0.01Ω INHerent:RESistance 0.01R

#### 5.6.4 查询当前测点残余电阻标定值

命令格式: INHerent:RESistance? 返回格式: INHerent:RESistance <range> 例如: 查询当前测点残余电阻标定值 INHerent:RESistance? 返回当前测点残余电阻标定值 0.01Ω INH:RESistance 0.01R

# 5.7 误差标定子系统

## 5.7.1 指定误差标定测点

命令格式: CALibration:POINt {1~70|MINimum|NEXT|PREVious|MAXimum} 命令正确解析后, 仪器立即执行但不返回消息。 例如: 输出到测点 1 CALibration:POINt 1 输出到测点 2 CALibration:POINt 2 输出到第一测点 1 CALibration:POINt MINimum

| 输出到下一测点    | CALibration:POINt NEXT     |
|------------|----------------------------|
| 输出到上一测点    | CALibration:POINt PREVious |
| 输出到最后测点 70 | CALibration:POINt MAXimum  |

#### 5.7.2 查询当前误差标定测点

命令格式: CALibration:POINt?[MINimum]MAXimum] 返回格式: CALibration:POINt {1~70|MINimum 1|MAXimum 70} 例如: 查询当前测点 CALibration:POINt? 返回当前测点 45 CALibration:POINt 45 查询最小测点 CALibration:POINt?MINimum 返回最小测点 1 CALibration:POINt:MINimum 1 查询最大测点 CALibration:POINt?MAXimum 返回最大测点 70 CALibration:POINt:MAXimum 70

# 5.7.3 误差标定测点电阻操作

命令格式: CALibration:RESistance <range> 命令正确解析后, 仪器立即执行但不返回消息。 例如: CALibration: RESistance 0.020002R 写入标定值 0.020002Ω 写入标定值 0.110002Ω CALibration: RESistance 0.110002R 写入标定值 1.010002Ω CALibration: RESistance 1.010002R 写入标定值 20.01002Ω CAL ibration: RESistance 20.01002R CAL ibration: RESistance 100.0102R 写入标定值 100.0102Ω 写入标定值 1.000012kΩ CALibration: RESistance 1.000012kR 写入标定值 10.000012kΩ CALibration: RESistance 10.000012kR

#### 5.7.4 查询误差标定测点电阻

命令格式: CALibration:RESistance? 返回格式: CALibration:RESistance <range>

例如:

查询当前测点标定值 返回当前标定值 100.0102Ω CALibration:RESistance? CALibration:RESistance 100.0102R

#### 5.8 变差子系统

#### 5.8.1 指定变差测点

命令格式: VARiation:POINt {1~7|MINimum|MAXimum}
命令正确解析后,仪器立即执行但不返回消息。
例如:
输出到变差测点 2
VARiation:POINt 2
输出到最小变差测点 1
VARiation:POINt MINimum
输出到最大变差测点 7
VARiation:POINt MAXimum

#### 5.8.2 查询当前变差测点

| 命令格式: VARi | VARiation:POINt?[MINimum MAXimum] |                           |  |
|------------|-----------------------------------|---------------------------|--|
| 返回格式: VARi | ation:POINt {1-                   | ~7 MINimum 1 MAXimum 7}   |  |
| 例如:        |                                   |                           |  |
| 查询当前变差测    | 点                                 | VARiation:POINt?          |  |
| 返回当前变差测    | 点 2                               | VARiation:POINt 2         |  |
|            |                                   |                           |  |
| 查询最小变差测    | 点                                 | VARiation:POINt?MINimum   |  |
| 返回最小变差测    | 点 1                               | VARiation:POINt:MINimum 1 |  |
|            |                                   |                           |  |
| 查询最大变差测    | 点                                 | VARiation:POINt?MAXimum   |  |
| 返回最大变差测    | 点 <b>7</b>                        | VARiation:POINt:MAXmum 7  |  |

## 5.8.3 变差测点往复运动

命令格式: VARiation:MOVement {1|ON|0|OFF} 命令正确解析后,仪器立即执行但不返回消息。

例如:

| VARiation:MOVement ON  | 仪器在当前测点往复运动 |
|------------------------|-------------|
| VARiation:MOVement 1   | 仪器在当前测点往复运动 |
| VARiation:MOVement OFF | 停止当前测点的往复运动 |
| VARiation:MOVement 0   | 停止当前测点的往复运动 |

### 5.9 仪器信息查询

命令格式:\*IDN?

返回格式:品牌+型号+硬件版本+固件版本+内核版本+UI版本+生产日期+设备编

号

例如:

| 查询仪器信息 | *IDN?                               |
|--------|-------------------------------------|
| 仪器返回信息 | SNYUAN, SY54A, H0.10, S0.13, B0.10, |
|        | U0.04, MFD20240213, PSN001-2345     |

## 5.10 重置仪器

命令格式:\*RST

正确解析后,仪器将重置所有数据并重新启动。

## 5.11 返回错误信息

## 5.11.1 命令错误

例加.

返回格式: Invalid Cammand

当命令中出现命令缺失、拼写错误、符号错误等情况时,将返回命令错误"Invalid Cammand"。

| 1.1.1.1 |                 |
|---------|-----------------|
| 发送命令    | OUTPut:Status   |
| 返回信息    | Invalid Cammand |
|         |                 |

| 发送命令 | OUTPut:Satus MAXimum |
|------|----------------------|
|      |                      |

| 返回信息 | Invalid Cammand        |
|------|------------------------|
| 发送命令 | OUTPut: Status MAXimum |
| 返回信息 | Invalid Cammand        |

## 5.11.2 状态错误

返回格式: Invalid Status

发送命令正确,但仪器没有处于相应的工作状态,将返回状态错误"Invalid Status"。

| 例如:           |                           |
|---------------|---------------------------|
| 在"电阻模式"下发送    | OUTPut:TEMPerature 10     |
| 返回信息          | Invalid Status            |
|               |                           |
| 在"位置校正"中发送    | INHerent:POINt -5         |
| 返回信息          | Invalid Status            |
|               |                           |
| 在非"误差标定"状态下发送 | CONFigure:CALibration OFF |
| 返回信息          | Invalid Status            |

## 5.11.3 参数错误

返回格式: Invalid Number

命令中所带的参数拼写错误、超出允许范围等情况时,将返回数值错误"Invalid Number"。

| 例如:  |                    |
|------|--------------------|
| 发送命令 | OUTPut:Status MAXi |
| 返回信息 | Invalid Number     |
| 发送命令 | INHerent:POINt 10  |
| 返回信息 | Invalid Number     |
| 发送命令 | POSition:POINt 1   |
| 返回信息 | Invalid Number     |

# 6 技术指标

# 6.1 外形尺寸

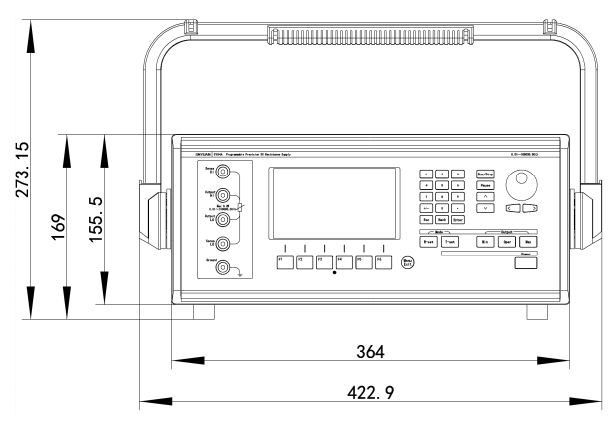

图 6-1 正面 (提手抬起)

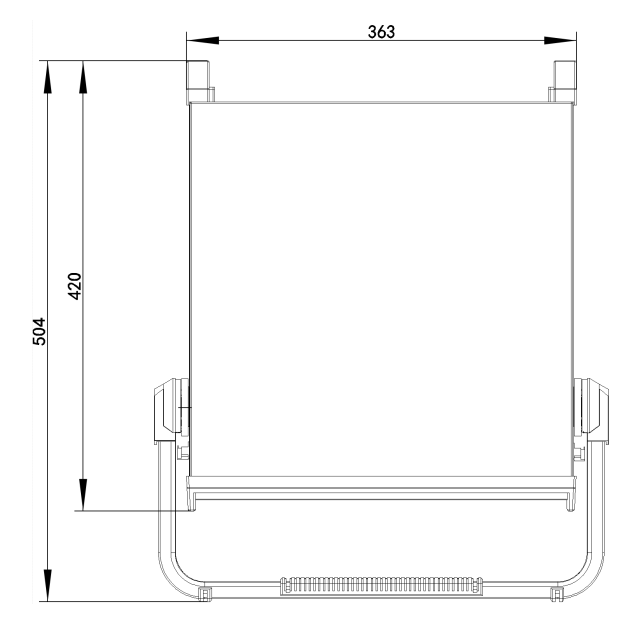

图 6-2 俯视(提手平放)

# 6.2 技术参数

|              | 电阻输出范围       最小输出电阻值       最小步进值       变差 |                    | 电阻输出范围          | 0.01 Ω~100000.00 Ω                     |  |
|--------------|-------------------------------------------|--------------------|-----------------|----------------------------------------|--|
|              |                                           |                    | 小输出电阻值          | 0.01 Ω                                 |  |
|              |                                           |                    | 最小步进值           | 0.01 Ω                                 |  |
|              |                                           |                    | 变差              | ≪0.5 mΩ                                |  |
|              |                                           |                    | 参考功率            | 0.05 W                                 |  |
|              |                                           |                    | 最大功率 <b>[1]</b> | 0.2 W                                  |  |
|              |                                           | 最                  | 大加载电压 [1]       | 250 V                                  |  |
| da 170       |                                           | 最                  | 大通过电流 [1]       | 3 A                                    |  |
| 电阻           | 温度系数                                      |                    | 温度系数            | 25 PPM (10 $\Omega$ ~ 100000 $\Omega)$ |  |
| 111 田        |                                           |                    | 切换时间 [2]        | ≪0.8 s                                 |  |
|              | 44                                        |                    | ×0.01 Ω         | ±5 %                                   |  |
|              | 输                                         |                    | ×0.1 Ω          | ±1 %                                   |  |
|              | 出                                         |                    | ×1 Ω            | ±0.2 %                                 |  |
|              | 作                                         |                    | ×10 Ω           | ±0.05 %                                |  |
|              | 佣                                         |                    | ×100 Ω          | ±0.01 %                                |  |
|              | 戊<br>[2]                                  |                    | ×1000 Ω         | ±0.01 %                                |  |
|              | ျပ                                        | ×10000 Ω           |                 | ±0.01 %                                |  |
|              | 最小温度步进值<br>模拟温度传感器规格                      |                    | 小温度步进值          | 0.1 °C                                 |  |
|              |                                           |                    | 温度传感器规格         | 17 种                                   |  |
|              |                                           | 1                  | PT 100 [385]    | -200∼+850 °C ±0.1°C                    |  |
|              | 温                                         | 2                  | PT 500 [385]    | -200∼+850 °C ±0.05°C                   |  |
|              | 度                                         | 3                  | PT 800 [385]    | -200∼+850 °C ±0.05°C                   |  |
|              | 传                                         | 4                  | PT 1000 [385]   | -200∼+850 °C ±0.05°C                   |  |
|              | 感                                         | 5                  | Cu 100          | -50∼+150 °C ±0.1°C                     |  |
|              | 器                                         | 6                  | NTC 1K B=3470   | -30∼+179 °C ±0.1°C                     |  |
| 構刊           | 模                                         | 7                  | NTC 1.5K B=3470 | -30∼+179 ℃ ±0.1℃                       |  |
| (笑1)J<br>迎 庄 | 拟                                         | 8                  | NTC 2K B=3470   | -30∼+179 ℃ ±0.1℃                       |  |
| /皿/文         | 温                                         | 9                  | NTC 3K B=3470   | -30∼+179 ℃ ±0.1℃                       |  |
|              | 度                                         | 10                 | NTC 4.7K B=3470 | -30∼+179 °C ±0.1°C                     |  |
|              | 范                                         | 范 11 NTC 5K B=3470 | NTC 5K B=3470   | -30∼+179 °C ±0.1°C                     |  |
|              | 韦                                         | 12                 | NTC 5K B=3950   | -20∼+300 °C ±0.1°C                     |  |
|              | 及                                         | 13                 | NTC 10K B=3380  | -26∼+179 ℃ ±0.1℃                       |  |
|              | 准                                         | 14                 | NTC 10K B=3470  | -25∼+179 ℃ ±0.1℃                       |  |
|              | 确                                         | 15                 | NTC 10K B=3950  | -20∼+300 °C ±0.1°C                     |  |
|              | <sup>皮</sup>   16   NTC 20K B=3950        | NTC 20K B=3950     | -8∼+300 ℃ ±0.1℃ |                                        |  |
|              |                                           | 17                 | NTC 30K B=3950  | -0∼+300 ℃ ±0.1℃                        |  |
| 数值           | 电阻值记忆                                     |                    |                 | 20 组                                   |  |

| 记忆     | 温度值记忆                 |             | 20 组                                         |
|--------|-----------------------|-------------|----------------------------------------------|
|        |                       | 接口物理型式      | RS232                                        |
|        | R5232 按口              | 通讯协议        | SPCI 子集                                      |
|        |                       | 接口物理型式      | USB-B                                        |
|        | 030 按口                | 通讯协议        | SPCI 子集                                      |
| 扩展     | 从刘润若按口                | 接口物理型式      | BNC                                          |
| 接口     | 21. 印 6月 19 日         | 信号格式        | 脉冲, ±5V, 3个状态                                |
|        | 从刘坊制接口                | 接口物理型式      | BNC                                          |
|        | 211-即111-1113-11      | 信号格式        | 电平, ±5V, 3个状态                                |
|        | 同生接口                  | 接口物理型式      | BNC                                          |
|        | 的少按口                  | 信号格式        | RS232                                        |
|        | 供电                    | 电电源         | AC 200~240 V                                 |
| 供电     | 电源频率                  |             | 45∼65 Hz                                     |
| 电源     | 静态功率消耗                |             | ≪20 VA                                       |
|        | 最大功率消耗                |             | ≪40 VA                                       |
|        | 外形尺寸           最大外形尺寸 |             | 364×155.5×420 mm                             |
| 外形     |                       |             | $122.9 \times 189 \times 120 \text{ mm}$     |
| 特征     | (提手折叠后,包括所有凸出物)       |             | 422.5 <sup>11</sup> 105 <sup>11</sup> 420 mm |
|        | 重量                    |             | 4.3 kg                                       |
|        | 储遍                    | <b></b> 我温度 | 0∼50 °C                                      |
|        | 储藏湿度                  |             | 20~85 %RH                                    |
| 话应     | 参考温度                  |             | <b>20</b> ±1 ℃                               |
| 石垣     | 最佳工作温度                |             | <b>20</b> ±5 ℃                               |
| 21.220 | 允许工作温度                |             | 10∼30 °C                                     |
|        | 参考湿度                  |             | 50±10 %RH                                    |
|        | 工作湿度                  |             | $25{\sim}80~\%{ m RH}$                       |

注:

[1] 输出电阻上加载的电压和电流的乘积不得超过"最大功率"。当不超过最大功率的前提下,输出电阻上加载的电压不得超过"最大加载电压",输出电阻上通过的电流不得超过"最大通过电流";

[2] 切换时间是指输出电阻从某个值向另一个值转换的过渡时间。在过渡过程中,输出 电阻值可能会产生抖动;

[3] 仪器的电阻输出准确度均以仪器输出端子处测量为准,随机所配测试线的导线电阻 不包含在内。

# 7 成套及保修

## 7.1 成套

仪器出厂时包含以下内容:

| 序号 | 名称                   | 数量         |
|----|----------------------|------------|
| 1  | SY54A 精密程控直流电阻箱      | 1 台        |
| 2  | 三线电源线                | 1 根        |
| 3  | HS2050 测试线           | 2条(红、黑各1条) |
| 4  | HS3235 鳄鱼夹           | 2只(红、黑各1只) |
| 5  | 操作手册                 | 1 本        |
| 6  | T500mA Φ5×20mm 玻璃保险管 | 2 只        |
| 7  | 产品合格证                | 1 张        |
| 8  | 测试报告                 | 1 份        |
| 9  | 保修卡                  | 1 张        |

用户收到仪器后,开箱检查应核对以上内容,如发生遗缺,请立即与本公司或经销商 联系。

## 6.2 包装

本仪器一般应用塑料袋包封,连同附件、备件、测试报告、使用说明书、产品合格证和保修卡等装在防尘、防震和防潮的坚固包装箱内。

## 6.3 运输

本仪器在运输过程中应小心轻放、防潮、防淋。

## 6.4 储存

本仪器储存环境为温度 0~50℃,相对湿度不大于 85%RH 的通风室内,室内空 气中不应含有腐蚀性的有害杂质。

# 6.5 保修

用户从本公司购买的,公司发运日期起计算。从经销商购买的,自经销商发运日 期起计算,保修期为一年。

保修期内免费维修。保修时应出具该仪器的保修卡。

超过保修期的,仪器由本公司终身维修,但客户需支付配件费用、维修费和运费。

本仪器属精密仪器,仪器维修后,需重新校准,才能保证输出精度。因此,本仪器仅由本公司专业人员进行维修。

以下情况不属于保修范围:

- Ⅰ 超出保修期的;
- Ⅰ 人为损坏的、擅自更改保修时间的;
- Ⅰ 自行拆卸的;
- Ⅰ 使用不当,没按使用说明书的要求使用,造成损坏的;
- 受到不可抗拒的外力、自然灾害等因素造成损坏的,如:地震、水灾、火灾等;

出现以上情况,按超出保修期的规定执行。